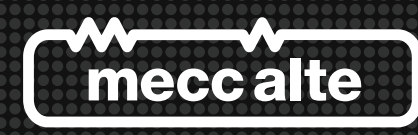

# **Guida Tecnica: Regolatore Digitale DSR Technical Guide: DSR Digital Regulator**

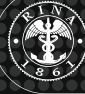

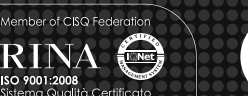

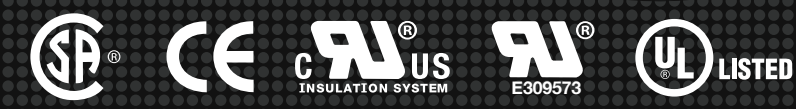

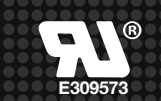

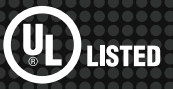

| INDEX                                                                                                    | pag. 2                                                                                                    |
|----------------------------------------------------------------------------------------------------|----------------------------------------------------------------------------------------------------|
| INTRODUCTION                                                                                                    | pag. 3                                                                                                    |
| MAIN CHARACTERISTICS         1. Architecture of the system         1.1 Regulator         1.2 Communications module         2. Technical characteristics         3. Inputs and Outputs: technical specifications         4. Block diagram                                                                                                    | pag. 3<br>pag. 3<br>pag. 3<br>pag. 3<br>pag. 3<br>pag. 4<br>pag. 5                                                                                                    |
| <ul> <li>INSTALLATION <ol> <li>Overall dimensions drawings</li> <li>Connections</li> <li>Terminals</li> <li>DSR connections for typical applications</li> <li>Setting up the regulator</li> <li>Alternator voltage signals</li> <li>Calibrating sensing</li> <li>So/60 Signal</li> </ol> </li> <li>Serial communications</li> <li>APO Contact</li> <li>VOLT, STAB,Hz and AMP Trimmers</li> <li>Vext Input</li> </ul>                                                                                                    | pag. 5<br>pag. 5<br>pag. 6<br>pag. 6<br>pag. 6<br>pag. 6<br>pag. 6<br>pag. 6<br>pag. 6<br>pag. 10<br>pag. 10<br>pag. 10<br>pag. 10                                                                 |
| SERIAL CONNECTION                                                                                                    | pag. 11                                                                                                    |
| PARAMETERS AND OPERATING DATA         1.       ModBus registry list         2.       Word of configuration (Parameter P[10])         3.       RAM location reference, activation of saturation in analog remote control         4.       Volatile memory addresses         5.       Fourth Status Word (Location L[39])                                                                                                    | pag. 12<br>pag. 12<br>pag. 13<br>pag. 13<br>pag. 14<br>pag. 14                                                                                                    |
| <ul> <li>SETTING OF VOLT, STAB, AMP and Hz PARAMETERS <ol> <li>Voltage</li> <li>Setting voltage</li> <li>Stability</li> <li>Stability</li> <li>Adjustment of stability</li> <li>Excitation overcurrent</li> <li>Description</li> <li>Calibration with a supervision unit</li> <li>Underspeed</li> <li>Description</li> <li>Calibration with a supervision unit</li> <li>Calibration with a supervision unit</li> <li>Underspeed</li> <li>Underspeed</li> <li>Verspeed</li> <li>Overspeed</li> <li>Other parameters</li> <li>Vout / Vaux Ratio</li> <li>X ViF slope at start up</li> <li>Short cirrcuit time</li> </ol> </li> </ul> | pag. 15<br>pag. 15<br>pag. 15<br>pag. 15<br>pag. 16<br>pag. 20<br>pag. 20<br>pag. 20<br>pag. 20<br>pag. 21<br>pag. 21<br>pag. 21<br>pag. 22<br>pag. 22<br>pag. 22<br>pag. 22<br>pag. 23<br>pag. 23 |
| CONTROLLING OF REGULATOR ALARMS         1.       Table of recapitulation         2.       Alarm signals with the indicator lights         3.       Description of alarms         4.       APO Output         5.       Board operation time                                                                                                    | pag. 23<br>pag. 23<br>pag. 23<br>pag. 24<br>pag. 25<br>pag. 25                                                                                                    |
| DI1 COMMUNICATIONS UNIT<br>1. Description<br>2. Inputs and Outputs<br>3. Powering DI1                                                                                                    | pag. 26<br>pag. 26<br>pag. 27<br>pag. 28                                                                                                    |
| <ul> <li>USE OF PROGRAMMING SOFT. AND MONITORING OF THE DSR TERMINAL</li> <li>1. Installation</li> <li>2. Introduction</li> <li>3. Description of function</li> <li>4. Setting Files</li> </ul>                                                                                                    | pag. 29<br>pag. 29<br>pag. 29<br>pag. 30<br>pag. 31                                                                                                    |
| APPENDIX A                                                                                                    | pag. 34                                                                                                    |
| APPENDIX B                                                                                                    | pag. 37                                                                                                    |

The information contained in this manual may be modified without advance notice.

This revision supersedes and replaces all previous editions.

Even partial reproduction of this manual is prohibited, with any means whatsoever, without prior written authorisation by Mecc Alte S.p.A.

## INTRODUCTION

This manual contains information on the operation and use of the DSR digital regulator.

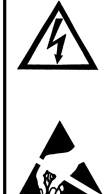

In order to avoid damage to persons and/or property, only qualified personnel, having full knowledge and understanding of the information contained in this manual, should perform the procedures described herein; when power to the unit is on, the voltage present may be lethal for the operator.

All connections must be made with the power off.

The plastic protections on connectors J1 and J2 must not be removed for any reason whatsoever.

## MAIN CHARACTERISTICS

### 1. Architecture of the system

The DSR is a voltage regulator for synchronous alternators, designed for stand alone working and calibration; to maximize performance, the regulator should be understood as part of a system made up of at least three components: the DSR (control unit), a communications module (DI1, for example) and a supervision unit, as illustrated in figure 4 or 12.

The connectors for connection to and from the power generator and communications module are located on the DSR regulator.

The supervision unit can be made up of a personal computer, another "synoptic" device or both; it does not have the function of controlling the system in real time, but allows programming and visualisation of all operational parameters of the DSR.

If it is equipped with an RS485 or RS232 serial interface, the DI1 communications module is necessary for its connection.

#### 1.1 Regulator

Since the regulator is designed to control many different types of generators, it must be appropriately configured to obtain the best performance; most of the settings are stored in a non-volatile integrated memory (EEPROM). The first time the regulator is turned on, a default configuration will be present, which satisfies the most widely requested characteristics and is suitable to facilitate installation: the trimmers are active and the inputs for the external potentiometer and the 60 Hz jumper are enabled, therefore the basic calibrations can be performed without the use of additional equipment.

The regulator is available in two versions called DSR and DSR/A, the first is the standard one, optimized for Mecc Alte alternators from series 3 to 38, the second is optimized for Mecc Alte alternators series 40-46; the two versions differ mainly in some default parameters.

NOTE: the parameter that defines the output voltage (with the VOLT trimmer disabled) is set on 0 (so that the adjustment takes place on the minimum voltage)

#### **1.2 Communications module**

The DI1 communications module (which is provided for connection to the COM connector of the DSR) is equipped with a RS232 port and a RS485 port, through which it is possible to set the parameters (for both configuration and operation) and "monitor" operation of the generator.

### 2. Technical Characteristics

- Full digital controlled regulator, based on DSP
- On-board machine installation
- Suitable for all self-regulated alternators
- Voltage supply: 40Vac÷270Vac (from auxiliary winding, output voltage or PMG)
- Frequency range: 12Hz ÷ 72Hz
- "Sensing" of voltage with true rms or average measurement (70÷280 Vac)
- Maximum continuous output current: 4Adc;
- Precision of voltage regulation: ± 1% from no-load to nominal load in static condition, with any power factor and for frequency variations ranging from -5% to +20% of the nominal value.

- Precision of voltage regulation: ± 1% from no-load to nominal load in static condition, with any power factor and for frequency variations ranging from -5% to +20% of the nominal value.
- Transient power drops and overvoltage within ± 15%
- Voltage recovery time within ± 3% of the value set, in less than 300 msec.
- Transient overvoltage during start up: less than 5% of nominal voltage.
- Single phase sensing
- Parameters: VOLT, STAB, AMP and Hz can be set with trimmers (default) 50/60Hz through a "jumper" (default); all parameters can be programmed via software.
- Analogical remote control of output voltage is possible through external voltage (0÷2,5Vdc) or with a 10 Kohm linear potentiometer.
- Environmental temperature: -25 °C ÷ +70 °C
- Underspeed protection with adjustable threshold and slope
- Overvoltage and undervoltage alarms
- Excitation overcurrent protection with delayed intervention
- Management of temporary short circuits (start up of asynchronous motors)
- Open collector output (not insulated) signalling intervention of protective devices (insulation on optional DI1 module) with programmable activation with respect to the individual alarms and the possibility to delay intervention.
- Abnormal operation conditions storage (type of alarm, number of events, duration of the last event, total time)
- Memorization of the regulator operation time (starting from revision 11 of the Firmware)
- RS232 and RS485 serial communications interface (with optional DI1 module)

#### WARNING : Operation of the DSR is not specified below 12 Hz.

#### 3. Inputs and Outputs: technical specifications

| TABLE 1 : CONNECTOR CN1 |             |                                                                                                    |                                                           |                                                                                                  |  |  |  |
|-------------------------|-------------|----------------------------------------------------------------------------------------------------|-----------------------------------------------------------|--------------------------------------------------------------------------------------------------|--|--|--|
| Terminal <sup>(1)</sup> | Name        | Function                                                                                                    | Specifications                                            | Notes                                                                                            |  |  |  |
| 1                       | Exc-        | Excitation                                                                                                    | Continuous Rating: 4Adc                                   |                                                                                                  |  |  |  |
| 2                       | Aux/Exc+    | Excitation                                                                                                    | Transitory Rating: 12Adc at peak                          |                                                                                                  |  |  |  |
| 3                       | Aux/Exc+    | Power                                                                                                    | Frequency: from 12Hz to 72Hz                              |                                                                                                  |  |  |  |
| 9                       | Aux/Neutral | 1 Ower                                                                                                    | Range: 40Vac - 270Vac                                     |                                                                                                  |  |  |  |
| 4                       | F_phase     |                                                                                                    | Range: 140Vac - 280Vac                                    |                                                                                                  |  |  |  |
| 5                       | F_Phase     |                                                                                                    | Burden: <1VA                                              | Measurement of average value                                                                     |  |  |  |
| 6                       | H_phase     | Sensing                                                                                                    | Range: 70Vac - 140Vac                                     | (rectified) or actual effective va<br>lue for voltage adjustment                                 |  |  |  |
| 7                       | H_phase     |                                                                                                    | Burden: <1VA                                              |                                                                                                  |  |  |  |
| 8                       | Aux/Neutral |                                                                                                    |                                                           |                                                                                                  |  |  |  |
| 10                      | Vext/Pext   | Input for remote Type: Not insulated<br>Range: $0 - 2,5$ Vdc or 10K Potentiometer<br>Adjustment: from $= 14\%$ to $\pm 14\%^{(3)}$ |                                                           | Tolerates voltages from - 5V to<br>+ 5V but for values exceeding                                 |  |  |  |
| 11                      | Common      | voltage control                                                                                                    | Burden: 0 - 2 mA (sink)<br>Max length: 30m <sup>(2)</sup> | the range it is automatically disabled                                                           |  |  |  |
| 12                      | 50/60Hz     | 50/60 Hz                                                                                                    | Type: Not insulated                                       | Selection of underspeed<br>protection threshold 50·(100%<br>aHz%) or 60·(100%-aHz%)              |  |  |  |
| 13                      | Common      | Jumper Input                                                                                                    | Max length: 3m                                            | αHz% is the position relative to<br>the Hz trimmer or the<br>percentage value of parameter<br>21 |  |  |  |
| 14                      | A.P.O.      | Active                                                                                                    | Type: Non-insulated open collector<br>Current : 100mA     | Both activating alarm and                                                                        |  |  |  |
| 15                      | Common      | protections output Voltage: 30V<br>Max length: 30m <sup>(2)</sup>                                                                  |                                                           | delay time are programmable                                                                      |  |  |  |

NOTE (1) The terminals are connected to each other on the board: 2 with 3, 4 with 5, 6 with 7, 8 with 9, 11 with 13 and 15. NOTE (2) With external EMI filter (3m without EMI filter)

NOTE (3) Starting from revision 10 of the Firmware. It is convenient do not exceed  $\pm 10\%$ 

| TABLE 2 : TRIMMERS |                                                             |                                                                                             |  |  |  |  |
|--------------------|-------------------------------------------------------------|---------------------------------------------------------------------------------------------|--|--|--|--|
| Name               | Function                                                    | Notes                                                                                       |  |  |  |  |
| VOLT               | Voltage Calibration                                         | From 70Vac to 140Vac or from 140Vac to 280Vac, see paragraph "Setting the voltage"          |  |  |  |  |
| STAB               | Calibration of dynamic response                             | Adjustment of proportional gain, see paragraph on "Stability"                               |  |  |  |  |
| Hz                 | Calibration of underspeed protection intervention threshold | Variation up to -20% with respect to the nominal speed value set in jumper/parameter 50/60. |  |  |  |  |
| AMP                | Calibration of excitation overcurrent protection            | See paragraph "Calibration of excitation overcurrent protection"                            |  |  |  |  |

#### 4. Block diagram

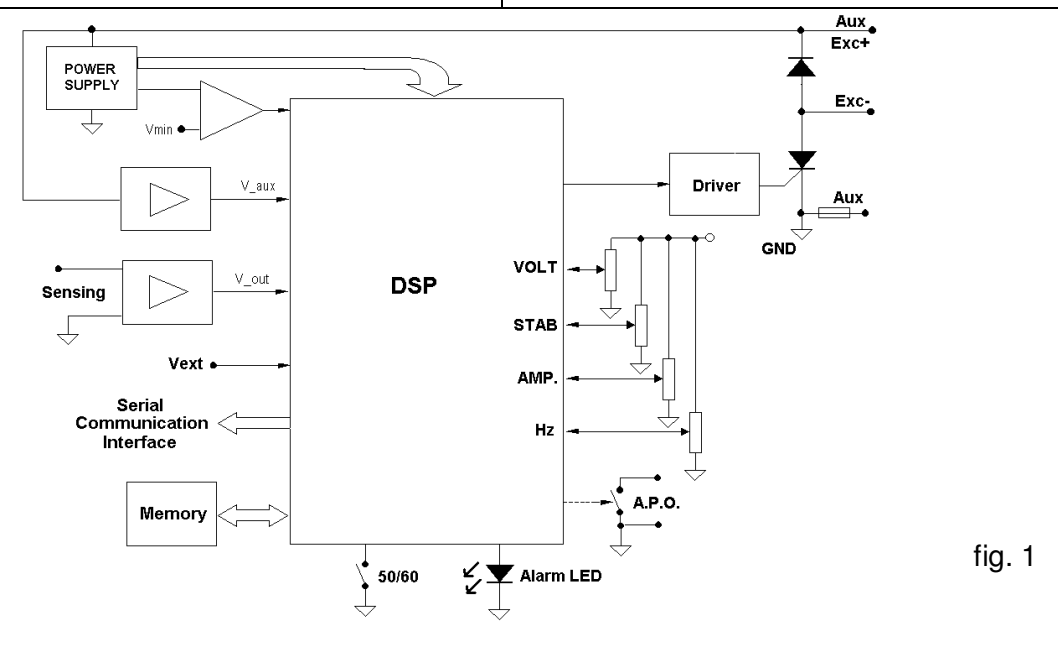

## INSTALLATION

Upon receipt of the digital regulator, perform a visual inspection to ensure that no damage has been sustained during transportation and movement of the equipment. In the event of damage, advise the shipper, the insurance company, the seller or Mecc Alte immediately. If the regulator is not installed immediately, store it in its original packaging in a dust and humidity-free environment.

The regulator is normally installed in the generator terminal box. It is fixed with two M4x20 or M4x25 screws and must be installed in a location where the temperature does not exceed the environmental conditions foreseen.

### 1. Overall dimensions drawings

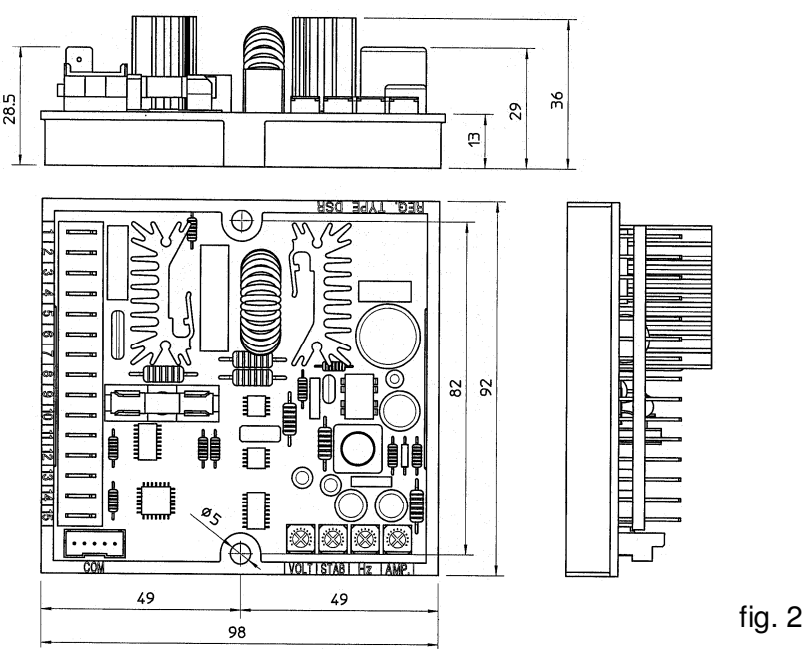

dimensioni in mm

### 2. Connections

The digital regulator connections depend on the application and excitation system. Figure 1 shows the functional aspect of the connection points to the regulator.

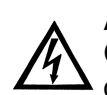

An error in connection may have serious consequences for the unit. Carefully check to make sure that all connections are precise and in accordance with the attached drawings, before turning on the power.

### 3. Terminals

Figures 2 show the connection terminals; the connections must be made using cables having a minimum diameter :

- for power cables on terminals 1, 2, 3 and 9 (Exc-, Aux/exc+, Aux): 1,5 mm<sup>2</sup>
- for signal cables: **0,5 mm**<sup>2</sup>

### 4. DSR connections for typical applications

Drawings SCC0059/02, SCC0060/02, SCC0061/02, SCC0062/02, SCC0063/02, SCC0064/02 show DSR regulator connections for typical applications.

Drawing SCC0059/02 shows the connection to Series 3 alternators with 6 terminals.

Drawing SCC0060/02 shows the connection to Series 3 alternators with 12 terminals.

Drawing SCC0061/02 shows the connection to alternators with 6 terminals with reference from 140V to 280V. Drawing SCC0062/02 shows the connection to alternators with 12 terminals, with reference to the half phase from 70V to 140V (for example series ECO28-38, ECO40-1S, ECO40-2S, ECO40-1L, ECO40-2L and ECO40VL)

Drawing SCC0063/02 shows the connection to alternators with 12 terminals, in series star connection or series delta connection, with reference to the entire phase from 140V to 280V (for example series ECO28-38, ECO40-1S, ECO40-2S ECO40-1L, ECO40-2L and ECO40VL)

Drawing SCC0064/02 shows the connection to alternators with 12 terminals, with reference to the half phase from 140V to 280V (for example ECO40-3S, ECO40-1,5L, Series ECO43-46)

#### 5. Setting up the regulator

Selection of the sensing scale takes place directly according to the connection on the power terminal board; additional settings can be made with 4 trimmers (VOLT, STAB, AMP and Hz) and 3 jumpers (50/60Hz, JP1 and JP2); the output voltage can also be set with an external analogical or numeric signal; additional settings, can be made by modifying the 23 parameters stored in a non volatile integrated memory.

#### 5.1 Alternator voltage signals

Terminals 4, 5, 6, 7 and 8 of connector CN1 are used for voltage sensing.

#### 5.2 Calibrating sensing

A supplementary calibration may be necessary to compensate for any existing tolerances on analogical voltage acquisition channels; in this case follow the procedure illustrated below:

- 1. Write 16384 on location 19
- 2. Disable the Trimmers (from the Configuration Menu)
- 3. Disable Vext (from the **Configuration** Menu)
- 4. Set the adjustment on the average or effective value (from the **Configuration** Menu)
- 5. Measure the voltage with a suitable instrument for the type of adjustment made (average value or rms value)
- 6. Set the value at location 5 (or 6) until the voltage value, measured with the instrument, reaches 210 V (if the sensing is connected to terminals 4 or 5) or 105V (if the sensing is connected to terminals 6 or 7), keeping in mind that an increase in the value set provokes an increase in adjusted voltage and viceversa.
- 7. In order to ensure that the value of voltage (available also at location 36) is the same as the value measured at point 6, calibrate the data at location 7, reading the value in the first "STATUS" box (ref. DSR Terminal Software).
- 8. Enable the trimmers you want to be active (from the **Configuration** Menu)
- 9. Enable Vext (from the **Configuration** Menu) if you want to be active

#### 5.3 50/60 Signal

A jumper is located on the 50/60 input (connector CN1, terminals 12 and 13); if enabled from the **Configuration** Menu, it provokes the commutation of the underspeed protection threshold from  $50 \cdot (100\% - \alpha Hz\%)$  to  $60 \cdot (100\% - \alpha Hz\%)$ , where  $\alpha Hz\%$  represents the position relative to the Hz trimmer or the percentage value entered in location 21 (where 10% corresponds to 16384).

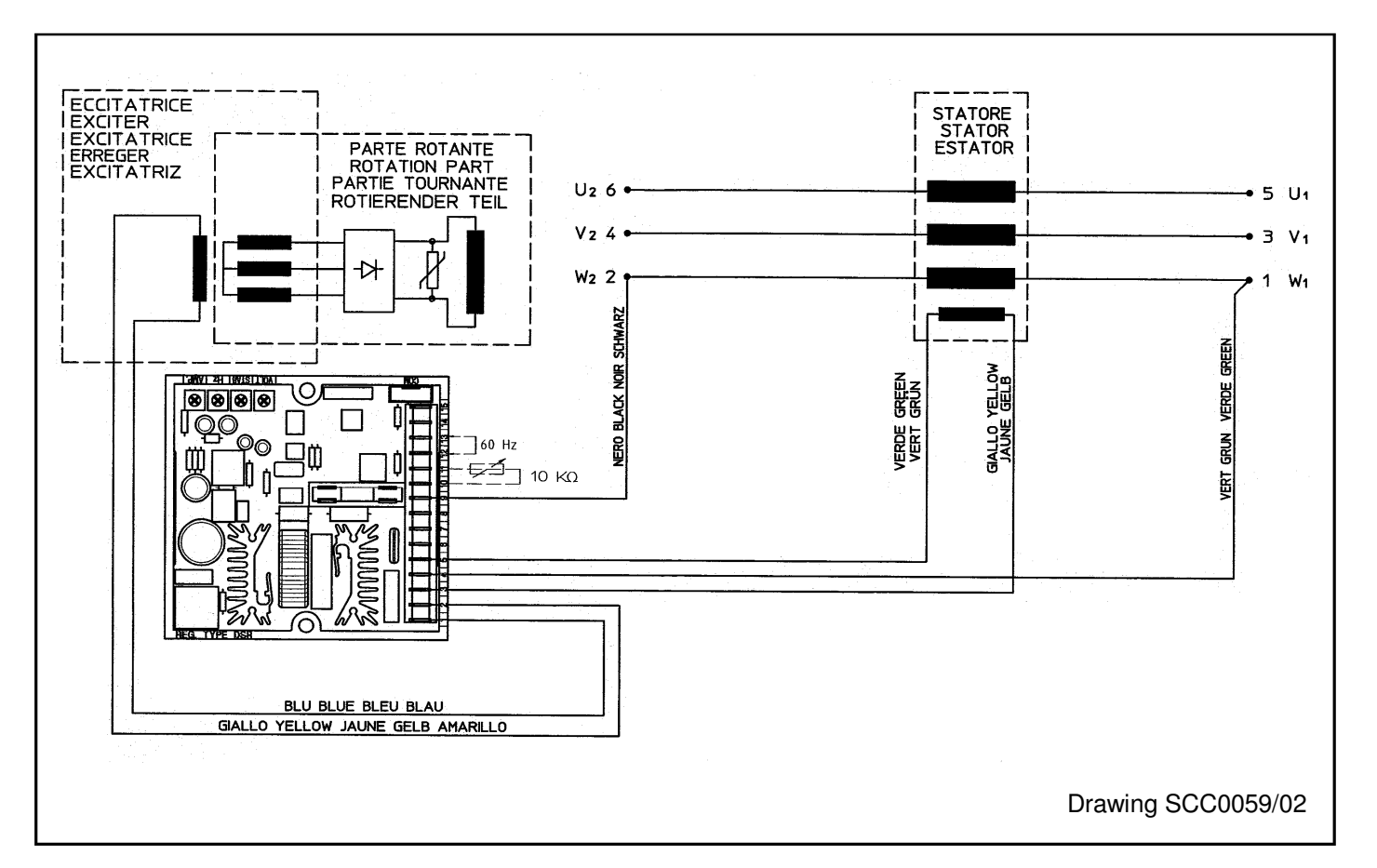

Series 3 alternators with 6 terminals Reference from 140V to 280V

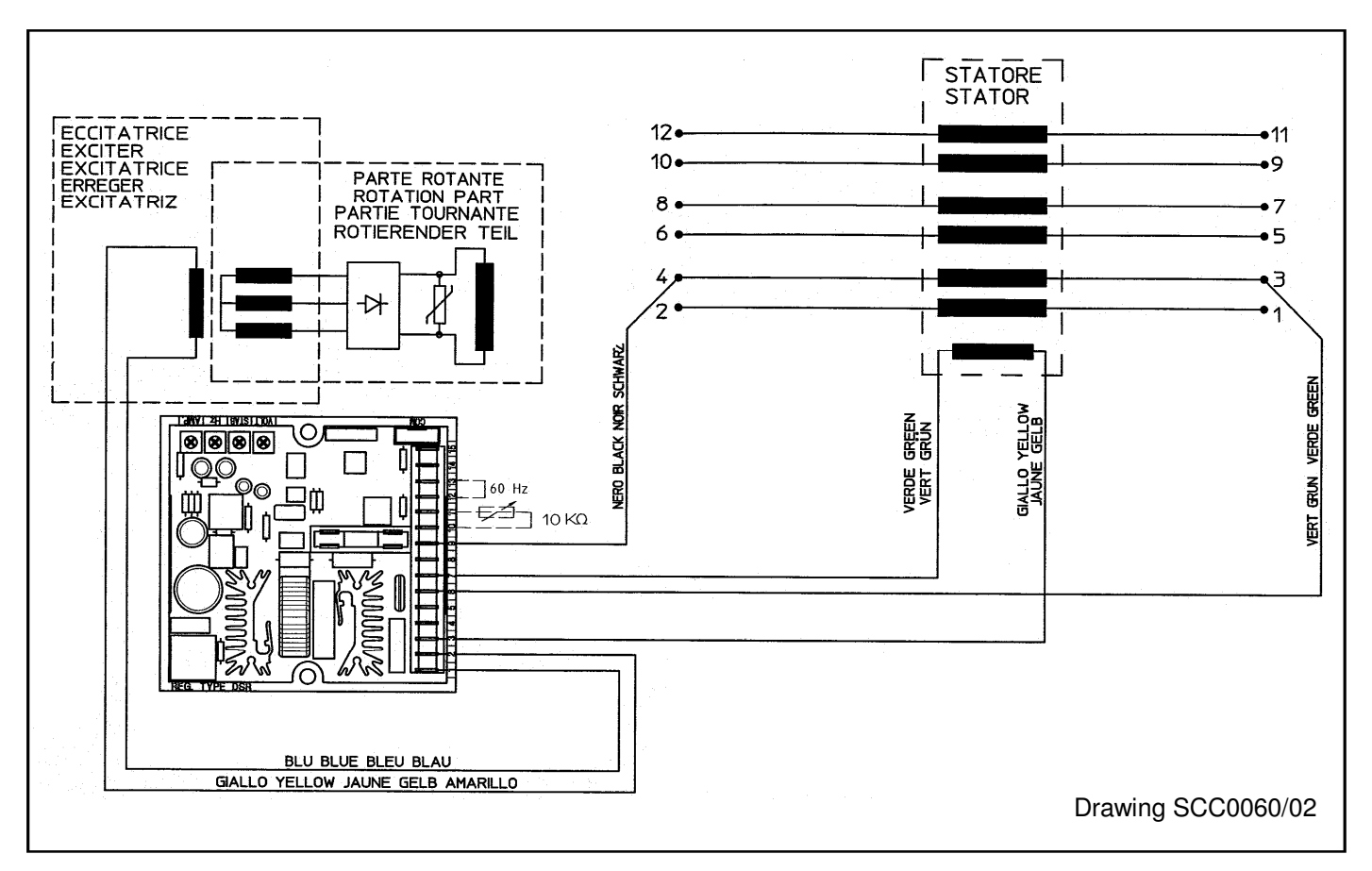

Series 3 alternators with 12 terminals Reference from 70V to 140V

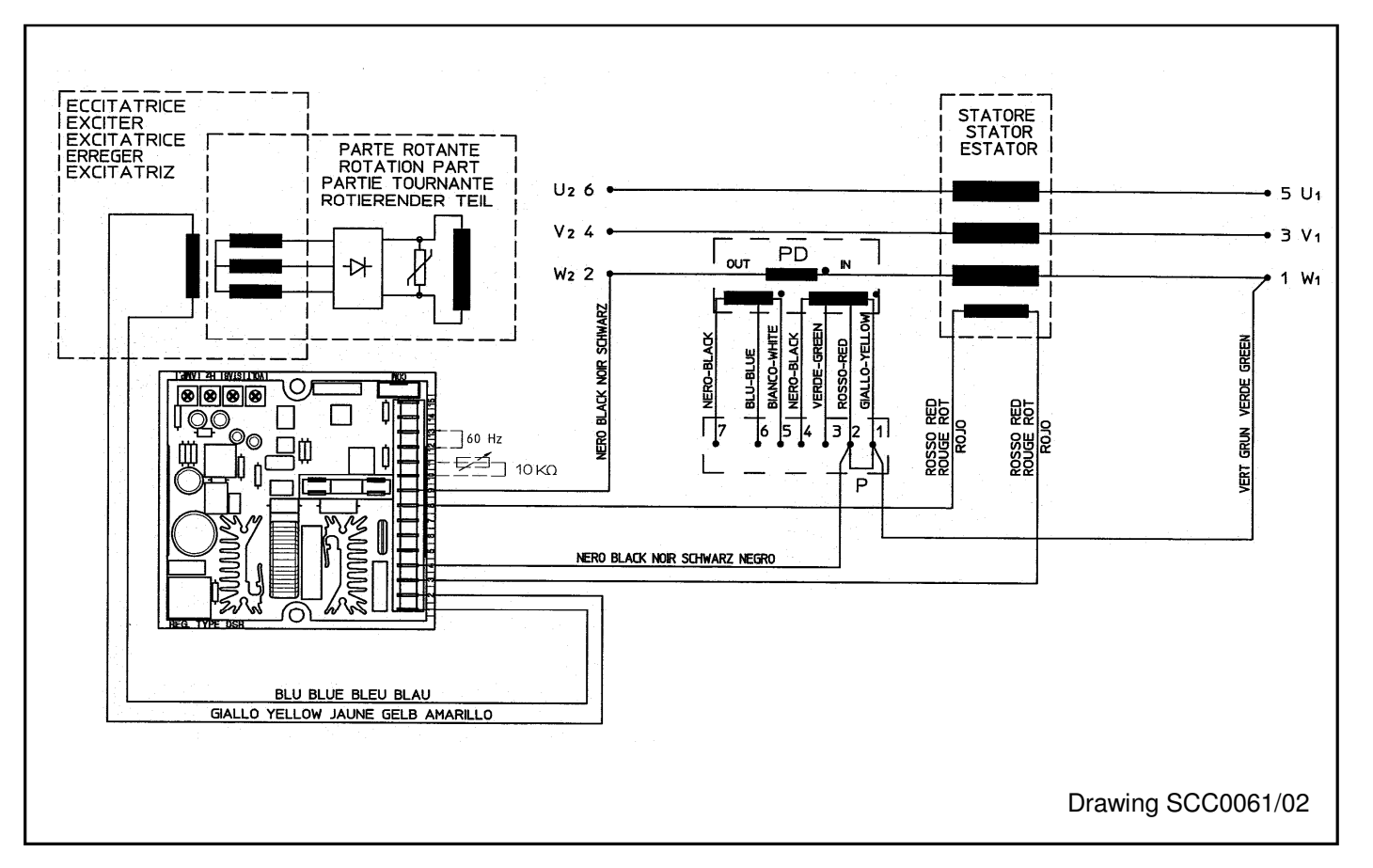

Series ECO alternators with 6 terminals Reference from 140V to 280V

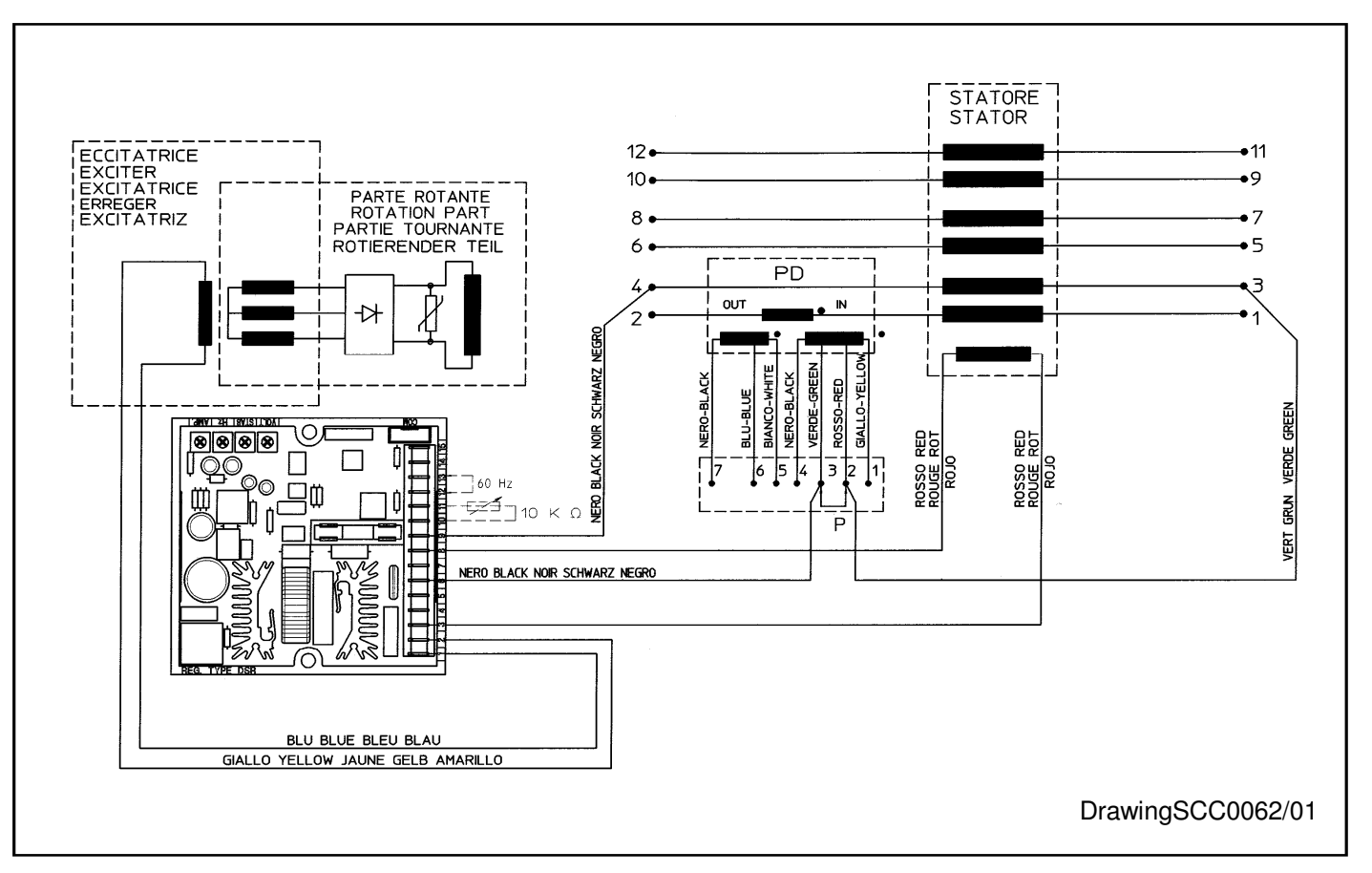

Alternators with 12 terminals, with reference on half phase, from 70V to 140V (for example Series ECO28-38, ECO40-1S, ECO40-2S, ECO40-1L, ECO40-2L and ECO40VL)

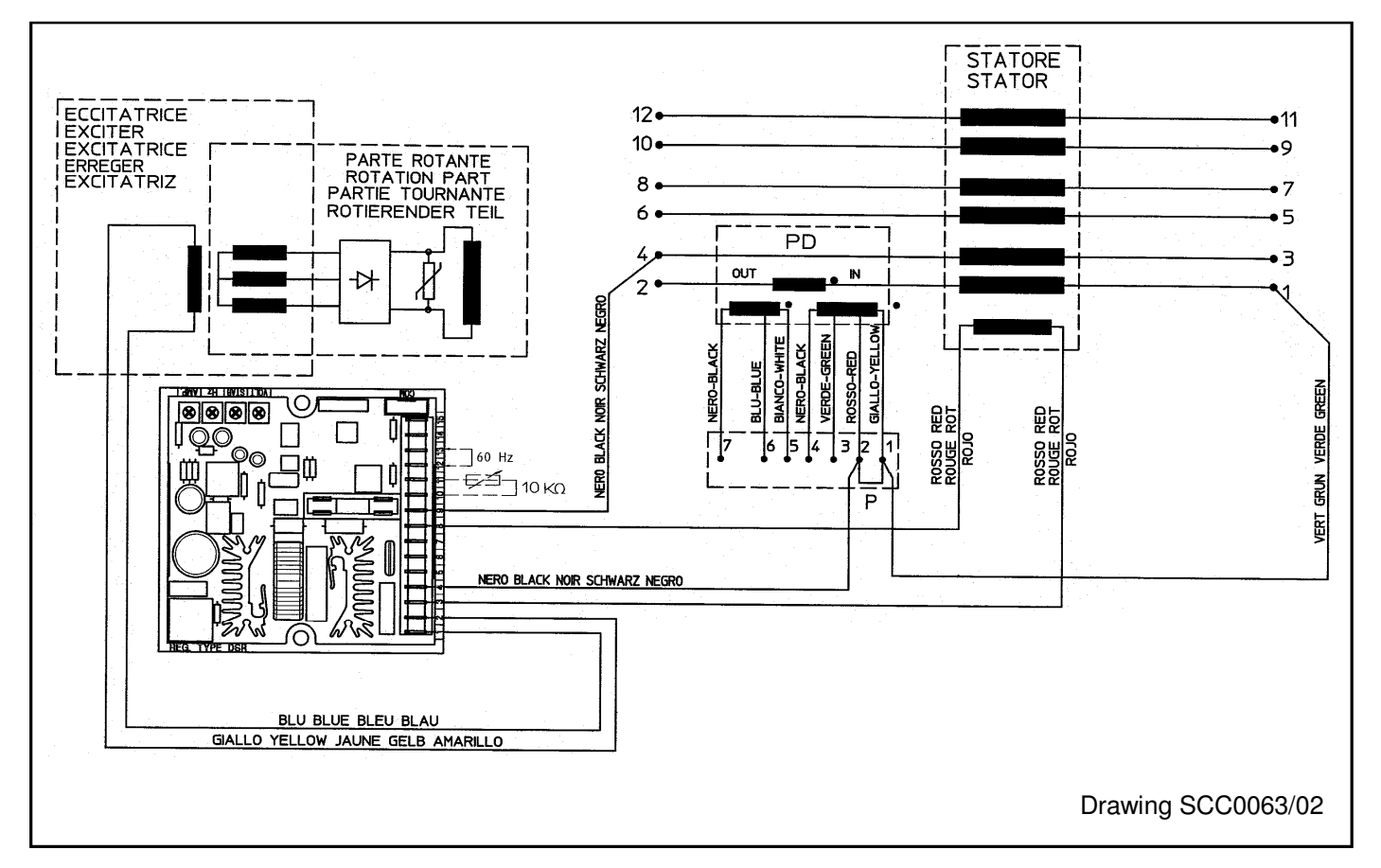

Alternators with 12 terminals, with reference on entire phase from 140V to 280V (for example Series ECO28-38, ECO40-1S, ECO40-2S ECO40-1L, ECO40-2L and ECO40VL)

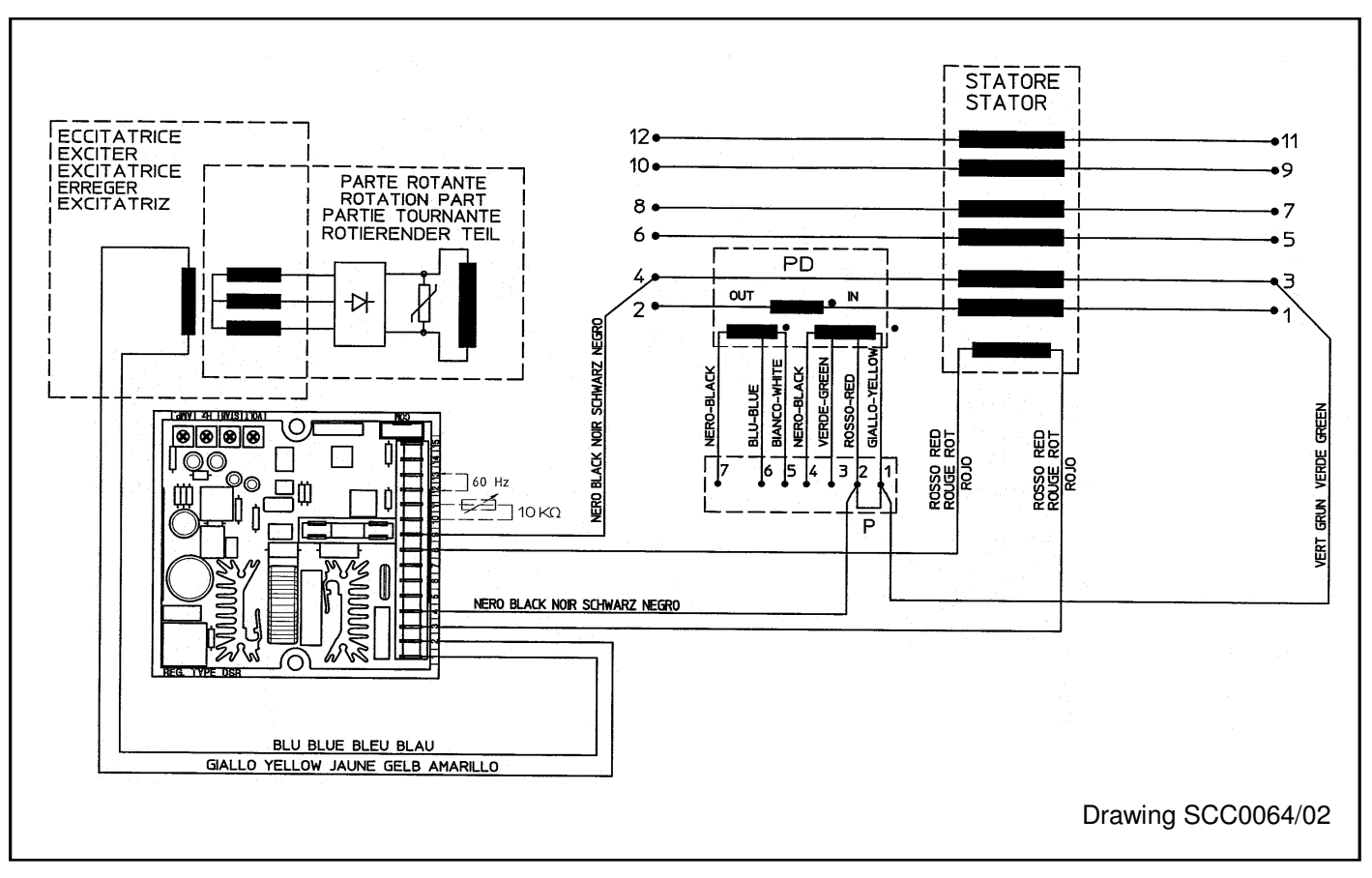

Alternators 12 terminals, with reference on half phase from 140V to 280V (for example ECO40-3S, ECO40-1,5L, Series ECO43-46)

#### 6. Serial communications

The DI1 communications module (which is provided for connection to the COM connector of the DSR) is equipped with a RS232 port and a RS485 port, through which it is possible to set the parameters (for both configuration and operation) and monitor operation of the generator.

#### 7. APO Contact

The acronym **APO** stands for **A**ctive **P**rotection **O**utput: (connector CN1 – terminals 14 and 15) 30V-100mA non-insulated open collector transistor, normally opened, is closed (with a delay that can be programmed from 1 to 15 seconds) when, among all the alarms, one or more of the active ones can be selected separately.

#### 8. VOLT, STAB, Hz and AMP Trimmers

The trimmers are enabled by the software from the **Configuration** Menu; if they are not enabled, they DO NOT perform any function.

The VOLT trimmer allows adjustment from about 70V to about 140V or from about 140V to about 280V.

The STAB trimmer adjusts the dynamic response (statism) of the alternator under transient conditions.

The **Hz** trimmer allows a variation up to - 20% with respect to the nominal speed value set by jumper 50/60 (if it is active) or from box 50/60 of the **Configuration** Menu (at 50 Hz the threshold can be calibrated from 40 Hz to 50 Hz, at 60 Hz the threshold can be calibrated from 48 Hz to 60 Hz).

The AMP trimmer adjusts the excitation overcurrent protection intervention threshold.

#### 9. Vext Input

The Vext input (connector CN1 – terminals 10 and 11) permits analogical remote control of output voltage through a 10Kohm potentiometer with a programmable variation range through parameter 16 with respect to the value set (by default the setting is  $\pm$ 14% starting from revision 10 of the Firmware); if you want to use continuous voltage, it will be effective if it is in the range between 0V and +2,5V. The input tolerates voltages from -5V to +5V, but for values exceeding the limits of 0V / +2,5V (or in the event of disconnection), two options are possible: not to take the set point of external input (default configuration) and return to regulation to the voltage value set with the trimmer (if enabled) or with parameter P[19], or keep the minimum (or maximum) value of voltage that can be reached (see figures 3a and 3b). The two options can be set with the **RAM Voltage CTRL** flag in the **configuration** menu corresponding to the bit B7 of the configuration word P[10] (see PARAMETERS AND OPERATIONAL DATA - Para. 2). The setting relative to the Vext input are summarised in table 5.

**NOTE**: the source of DC voltage must be capable of absorbing at least 2 mA.

In making adjustments it is reccomended not to exceed the nominal value of voltage of the alternator beyond  $\pm$  10%.

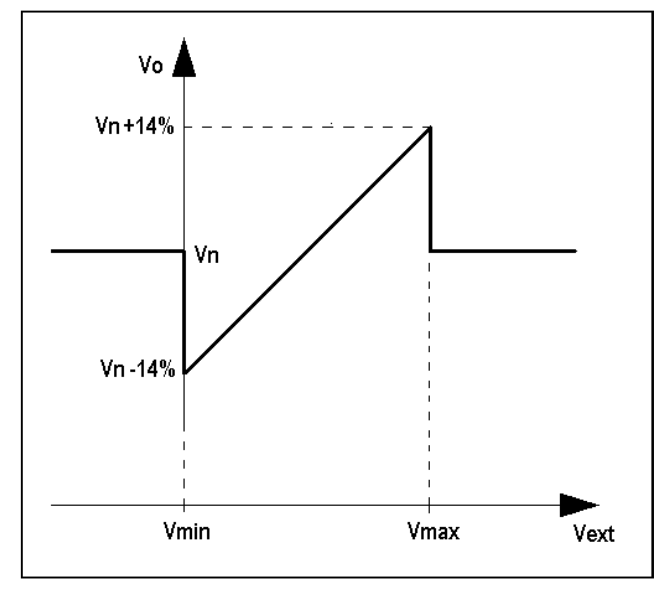

Relationship between analogical input (Vext) and output voltage (Vo)

Figure 3a: without saturation of the output voltage upon reaching the input voltage limits

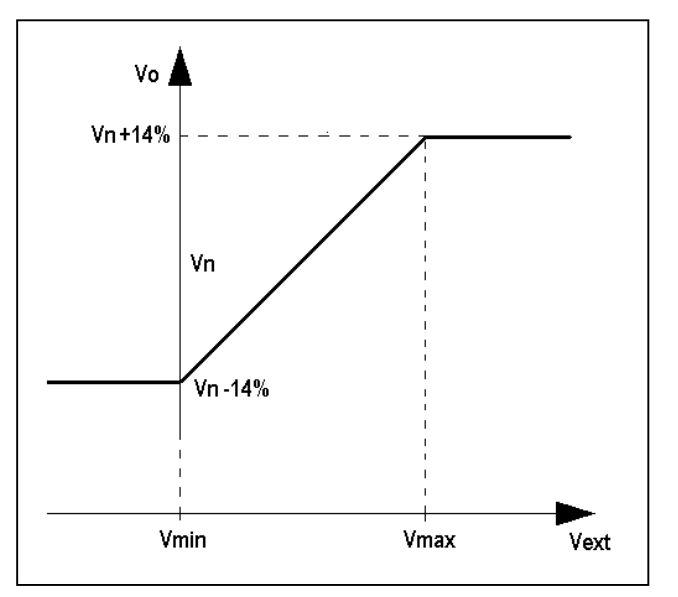

Figure 3b: with saturation of the output voltage upon reaching the input voltage limits

### SERIAL CONNECTION

The COM connector is RESERVED for connection to the DI1 communications module with the special cable provided with the module itself.

The serial interface of the DI1 communications unit is of the RS232 or RS485 type: it will therefore be possible to connect several DSR-DI1 groups as well (and therefore several generators) in parallel on the same 485 Bus, in order to monitor the operation with a single supervising unit. The regulator implements a subsystem of the MODBUS standard for communications; the DI1-DSR set performs slave operation, whose address is memorised in the EEPROM and is set during the phase of configuration.

When necessary, the DI1 interface permits insertion of the regulator in a RS485 network with other regulators or other devices of a different type, but with the same type of bus. Detailed descriptions of the Mod-Bus commands implemented are into the Technical Guide "Digital Regulators Comunication Protocol" available on the web site www.meccalte.com

The "Master Unit" is made up of a PC or other dedicated equipment and can access the parameters and functions of the regulator.

The master unit has the following possible functions:

- Repetition, or visualisation, of the generator status variables, even from a remote location
- Setting of single parameters
- · Uploading and downloading of settings files
- Status readings (alarms, measuring variables)
- Readings of the alarm memory information
- Interface conversion towards other field buses or communications networks.

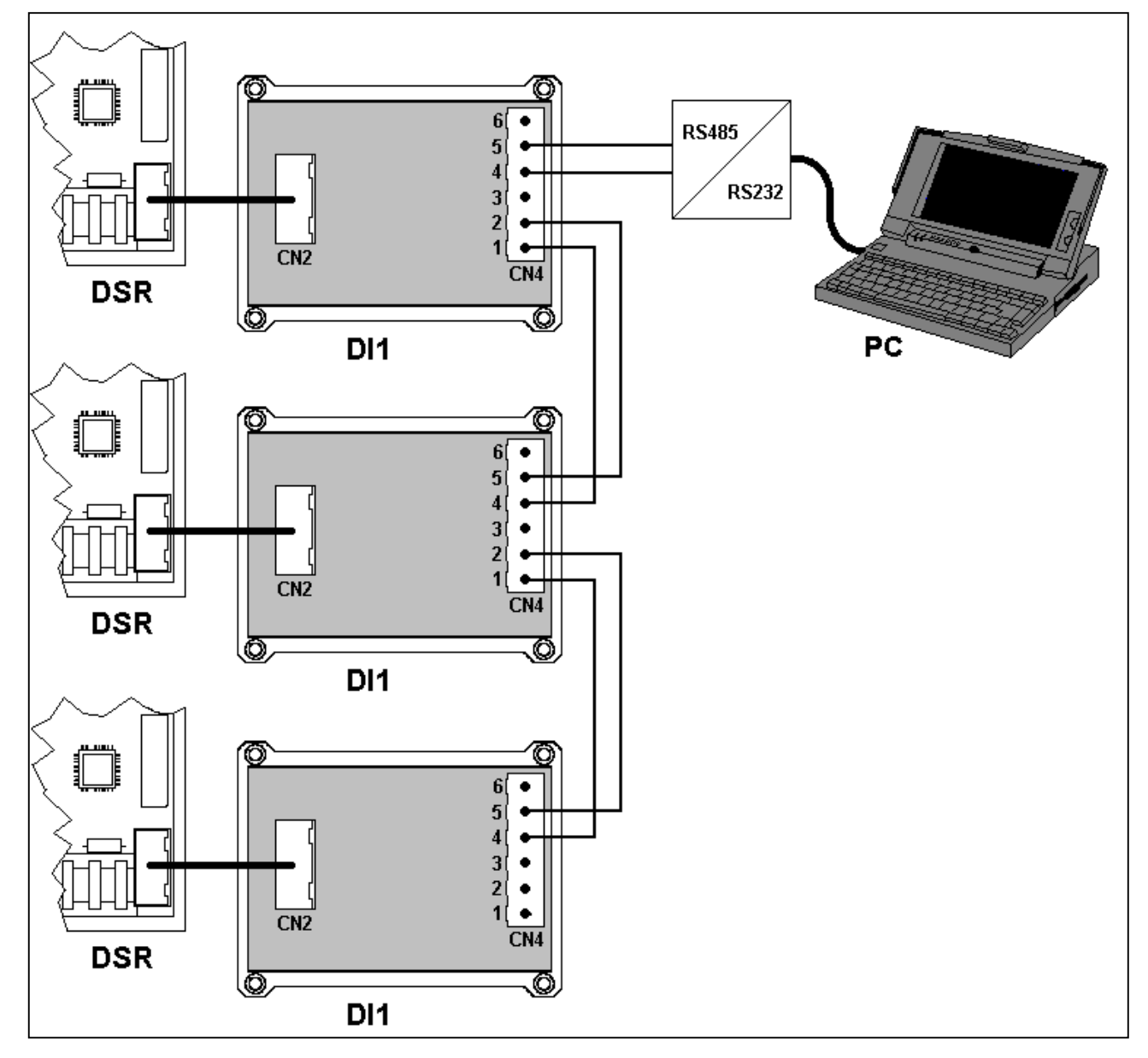

Fig. 4: R485 connection between DSR regulators and PC, through DI1 digital interface

### PARAMETERS AND OPERATING DATA

#### 1. ModBus Registry List

An EEPROM memory is used to store configuration parameters and other information that must not be lost when the generator goes off. Parameters can be read/written and machine operational settings entered through serial connections. Two versions of this regulator are available: DSR and DSR/A; they differ mainly in the default parameters. Table 3 shows a complete list of the parameters that can be set, which define all the operational conditions of the regulator.

| TABLE 3 : EEPROM SETTING REGISTRIES |                                          |        |       |                      |                                                                                                    |  |  |  |
|-------------------------------------|------------------------------------------|--------|-------|----------------------|----------------------------------------------------------------------------------------------------|--|--|--|
| Add.                                | Description of Parameter                 | Range  | Def   | ault                 | NOTES                                                                                                    |  |  |  |
|                                     |                                          |        | DSR   | DSR/A <sup>(1)</sup> |                                                                                                    |  |  |  |
| 0                                   | Firmware revision                        | 065535 | 15    | 15                   | Reserved - Do not write                                                                                                    |  |  |  |
| 1                                   | ModBus slave address                     | 131    | 1     | 1                    | Identification of RS485 network (or broadcast)                                                                                                |  |  |  |
| 2                                   | Software configuration                   | 065535 | 18    | 2706 <sup>(2)</sup>  | Reserved - Do not write                                                                                                    |  |  |  |
| 3                                   | Serial number, high part                 | 16bit  | 0     | 0                    | Reserved - Do not write                                                                                                    |  |  |  |
| 4                                   | Serial number, low part                  | 16bit  | 0     | 0                    | Reserved - Do not write                                                                                                    |  |  |  |
| 5                                   | RMS sensing calibration                  | 032767 | 16384 | 16384                | Calibration of voltage channels in 3 ph adjustment                                                                                            |  |  |  |
| 6                                   | AVG sensing calibration                  | 032767 | 16384 | 16384                | Calibration of voltage channels in 1 ph adjustment                                                                                            |  |  |  |
| 7                                   | Measured voltage calibration             | 032767 | 16384 | 16384                | Calibration of location L 36 (first "STATUS" box)                                                                                             |  |  |  |
| 8                                   | Current limit time <sup>(3)</sup>        | 032767 | 0     | 0                    | Duration of limiting in number of periods <sup>(3)</sup>                                                                                      |  |  |  |
| 9                                   | Current limit level <sup>(3)</sup>       | 032767 | 32767 | 32767                | Excitation voltage limit upon start-up <sup>(3)</sup>                                                                                         |  |  |  |
| 10                                  | Word configuration                       | 16bit  | 7965  | 7965                 | Set from "Configuration" Menu", see Tab. 7                                                                                                    |  |  |  |
| 11                                  | Shift to LEFT proportional gain          | 06     | 4     | 5                    | $n = 0$ . C is equivalent to a multiplication by $2^{n}$                                                                                      |  |  |  |
| 12                                  | Shift to LEFT integral gain              | 06     | 3     | 1                    | n=06 is equivalent to a multiplication by 2                                                                                                   |  |  |  |
| 13                                  | Coefficient tieing Ki to Kp              | 032767 | 16384 | 26624                | Coefficient to set Ki and Kp separately                                                                                                    |  |  |  |
| 14                                  | Vout / Vaux Ratio                        | ±32767 | 6000  | 6000                 | Limit to voltage reduction as a function of frequency                                                                                         |  |  |  |
| 15                                  | Reference equivalent to Vext             | 032767 | 16384 | 16384                | Value used if the Vext input and location L[49] are disabled $^{\!\scriptscriptstyle(2)}$                                                     |  |  |  |
| 16                                  | Limitation of Vext Variation             | 03277  | 4608  | 4608                 | Limits the effect of external analogical input (0->0; 3277->10%)                                                                              |  |  |  |
| 17                                  | APO delay & alarm settings               | 065535 | 126   | 126                  | Selects alarms that activate the APO contact and sets the delay intervention                                                                  |  |  |  |
| 18                                  | Step limitation reference                | 11000  | 20    | 20                   | For rapid variations of voltage setpoint, the passage from one value to another takes place through added or subtracted steps at each period. |  |  |  |
| 19                                  | Vout Reference                           | 032767 | 0     | 0                    | Value used if the VOLT trimmer is disabled                                                                                                    |  |  |  |
| 20                                  | Stability                                | 032767 | 16384 | 16384                | Value used if the STAB trimmer is disabled                                                                                                    |  |  |  |
| 21                                  | Freq. threshold $\pm$ 10% freq_{\rm nom} | 032767 | 16384 | 16384                | Value used if the Hz trimmer is disabled                                                                                                    |  |  |  |
| 22                                  | Excitation overcurrent threshold         | 032767 | 16384 | 16384                | Value used if the AMP trimmer is disabled                                                                                                    |  |  |  |
| 23                                  | V/F Slope                                | 032767 | 9000  | 9000                 | V/F curve slope during normal operation                                                                                                    |  |  |  |
| 24                                  | V/F curve slope at start up              | 032767 | 12000 | 12000                | Used only upon start up                                                                                                    |  |  |  |
| 25                                  | Short circuit time                       | 0255   | 20    | 20                   | Operating time with short circuited alternator, expressed in tenths<br>of seconds (0 25.5 seconds) [0=excluding STOP]                         |  |  |  |
| 26                                  | Overspeed threshold                      | ±32767 | 0     | 0                    | Variation ( $\pm 10\%$ ) of overspeed alarm intervention with respect to the default value of 55/66Hz                                         |  |  |  |
| 27                                  | Shutdown threeshold                      | 032767 | 6553  | 6553                 | Reserved - Do not write                                                                                                    |  |  |  |
| 28                                  | Ki over-excitement Regulator             | 032767 | 12287 | 12287                | Integral and proportional gain of excitation voltage regulator                                                                                |  |  |  |
| 29                                  | Kp over-excitement Regulator             | 032767 | 24575 | 24575                | integral and proportional gain of excitation voltage regulator                                                                                |  |  |  |
| 30                                  | Thermal dispersion coefficient           | 065535 | 63600 | 63600                | Used by AMP alarm temperature estimator                                                                                                    |  |  |  |
| 31                                  | Reserved                                 | 065535 | -     | -                    | Do not write                                                                                                    |  |  |  |

NOTE: Locations are ordered to separate the parameters of individual regulators (S.N:, SW versions and calibration) from settings foreseen, in order to facilitate programming of regulators with the same settings but different S.N., SW versions and calibrations. The parameters from 0 to 9 are adjusted at the factory for each regulator. The parameters from 10 to 30 can therefore be freely copied from one to another.

## 2. Configuration word (Parameter P[10])

Configuration of the regulator takes place by setting the individual bits of parameter P[10]. Each of them enables or disables at least one function, on the basis of the fact that its value is respectively 1 or 0.

If the "DSR Terminal" programme is used (see the Chapter on "Use of DSR Terminal monitoring and programming software"), the setting is facilitated with the *Configuration* menu, where each box enables or disables a function and corresponds to the respective bit.

Alternatively, the DSR can be configured by directly setting the value of the P[10] parameter; in this case the value is calculated before entry, summing the numbers indicated in the column "Value" of Table 4, corresponding to the functions it is desired to enable.

For example, the default configuration calls for the bits B0, B2, B3, B4 and those from B8 to B12 to be enabled. The corresponding value is therefore: P[10]=1+4+8+16+256+512+1024+2048+4096=7965.

|     |       | TABLE 4 : BIT FUNCTION OF THE CONFIGURATION WORD (PARAMETER P[10])                                                    |         |
|-----|-------|----------------------------------------------------------------------------------------------------|---------|
| Bit | Value | Function                                                                                                    | Default |
| B0  | 1     | RMS regulation                                                                                                    | 1       |
| B1  | 2     | Periodical reference variation                                                                                        | 0       |
| B2  | 4     | Automatic voltage offset compensation                                                                                 | 1       |
| B3  | 8     | Voltage measurement by last 32 samples                                                                                | 1       |
| B4  | 16    | Enable hardware jumper 50/60Hz                                                                                        | 1       |
| B5  | 32    | Free for future use                                                                                                   | 0       |
| B6  | 64    | Not used                                                                                                    | 0       |
| B7  | 128   | External location reference L[49] <sup>(1)</sup> and activation of saturation in the event of overflow <sup>(2)</sup> | 0       |
| B8  | 256   | Enable VOLT TRIMMER                                                                                                   | 1       |
| B9  | 512   | Enable STAB TRIMMER                                                                                                   | 1       |
| B10 | 1024  | Enable Hz TRIMMER                                                                                                    | 1       |
| B11 | 2048  | Enable AMP TRIMMER                                                                                                    | 1       |
| B12 | 4096  | Enable external analogical input                                                                                      | 1       |
| B13 | 8192  | Enable external DAC                                                                                                   | 0       |
| B14 | 16384 | 60 Hz setting in the event of disabling of the 50/50 Hz hardware jumper                                               | 0       |
| B15 | 32768 | Reserved                                                                                                    | 0       |

NOTE (1): if analogical input is disabled, starting from rev.15 of the Firmware NOTE (2): for analogical input, starting from rev.15 of the Firmware

### 3. RAM location reference, activation of saturation in analogical remote control

The RAM Voltage CTRL Flag (corresponding to bit 7 of the P[10] configuration word) performs two functions:

1. If the Pext hardware input is <u>enabled</u> (Flat Ext. Input corresponding to bit 12 of the P[10] configuration word), the **RAM Voltage CTRL Flag** activates saturation of output voltage when the analogical control voltage reaches the limit foreseen for input, to which it is applied (see Para. 8 Remote control of voltage).

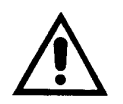

If saturation is enabled, in the event of removal of the Vext/Pext connection (due to accidental opening, for example) the voltage goes to the maximum value set in parameter P[16] (+14% by default).

2. When hardware input Pext is <u>disabled</u>, the indicated flag defines the value to be used by the software control of the output voltage. If **RAM Voltage CTRL** is deactivated (B7=0), the non volatile parameter P[15] is used (therefore following shut down and restart of the regulator, the last value memorised remains set): on the start up the location L[49] is initialised with the value of parameter P[15] and is kept aligned to that value. Editing of location L[49] has no effect in this working condition. If **RAM Voltage** CTRL is active (B7=1) the volatile location L[49] is used for software remote control of the output voltage (when the regulator is energized, the value is stored; if the regulator is shut down, the value is lost). This function is particularly useful for the applications of alternators in parallel with grid, when the regulation of the reactive power exchanged is controlled by means of a third party supplied digital supervisor.

| TABLE 5 : REMOTE VOLTAGE CONTROL FLAGS FUNCTION |              |                 |                                                                           |                               |  |  |  |  |
|-------------------------------------------------|--------------|-----------------|---------------------------------------------------------------------------|-------------------------------|--|--|--|--|
| FLAG RAM<br>Voltage CTRL                        | P[10] Bit B7 | FLAG Ext. Input | FLAG Ext. Input         P[10] Bit B12         Output voltage control type |                               |  |  |  |  |
|                                                 | 0            | ✓               | 1                                                                         | Analogical without saturation |  |  |  |  |
| ✓                                               | 1            | ~               | 1                                                                         | Analogical with saturation    |  |  |  |  |
|                                                 | 0            |                 | 0                                                                         | Digital - Parameter P[15]     |  |  |  |  |
| 1                                               | 1            |                 | 0                                                                         | Digital - Location L[49]      |  |  |  |  |

Instruction Manual DSR digital regulator - rev. 04 - pag. 13

#### 4. Volatile memory addresses

|      | TABLE 6 : VOLATILE MEMORY ADDRESSES |        |           |                                                                                                    |  |  |  |  |
|------|-------------------------------------|--------|-----------|----------------------------------------------------------------------------------------------------|--|--|--|--|
| Add. | Add name                            | Range  | Access    | Description                                                                                              |  |  |  |  |
| 32   | VOLT Trimmer                        | 032767 | Read only | VOLT Trimmer Position                                                                                    |  |  |  |  |
| 33   | STAB Trimmer                        | 032767 | Read only | STAB Trimmer Position                                                                                    |  |  |  |  |
| 34   | Hz Trimmer                          | 032767 | Read only | Hz Trimmer Position                                                                                      |  |  |  |  |
| 35   | AMP Trimmer                         | 032767 | Read only | AMP Trimmer Position                                                                                     |  |  |  |  |
| 36   | First status word                   | 03200  | Read only | Regulated voltage [tenths of volts]                                                                      |  |  |  |  |
| 37   | Second status word                  | 0900   | Read only | Frequency [tenths of Hz]                                                                                 |  |  |  |  |
| 38   | Third status word                   | 16bit  | Read only | Active alarms                                                                                            |  |  |  |  |
| 39   | Fourth status word                  | 16bit  | Read only | Active configuration                                                                                     |  |  |  |  |
| 40   | Commands                            | 16bit  | Write     | Reserved Word Commands – Do not use                                                                      |  |  |  |  |
| 41   | Pext/Vext Inputs                    | 032767 | Read only | Analogical input or external potentiometer value                                                         |  |  |  |  |
| 42   | Setpoint                            | 032767 | Read only | Setpoint value                                                                                           |  |  |  |  |
| 43   | Setpoint                            | 032767 | Read only | Value modified by regulator in case of alarms, soft-start, etc.                                          |  |  |  |  |
| 44   | Measured Voltage                    | 032767 | Read only | Internal variable                                                                                        |  |  |  |  |
| 45   | Estimated temperture                | 032767 | Read only | Estimates temperature of exciter windings                                                                |  |  |  |  |
|      |                                     |        |           |                                                                                                    |  |  |  |  |
| 49   | Reference corresponding to Vext     | 032767 | Write     | Used if Vext input is disabled and voltage remote<br>control by RAM location is enabled (P[10]-Bit B7=1) |  |  |  |  |
|      |                                     |        |           |                                                                                                    |  |  |  |  |
| 53   | Kp/2 <sup>P[11]</sup>               | 032767 | Read only | Proportional gain not considering factor 2 <sup>P[11] (1)</sup>                                          |  |  |  |  |
| 54   | Ki/2 <sup>P[12]</sup>               | 032767 | Read only | Integral gain not considering factor 2 <sup>P[12] (1)</sup>                                              |  |  |  |  |
| 55   | AMP protection threshold            | 032767 | Read only | Intervention threshold of overexcitation protection <sup>(1)</sup>                                       |  |  |  |  |
|      |                                     | 032767 |           |                                                                                                    |  |  |  |  |

## 5. Fourth Status Word (Location L[39])

Location L[39] indicates (almost in real time) the active configuration at any given time. The values of the fourth word of status (location L[39]) are shown in table 7, on the basis of the most common types of sensing and nominal frequency.

| TABLE 7 : STANDARD VALUES OF THE FOURTH STATUS WORD (LOCATION L[39]) |                  |       |  |  |  |  |
|----------------------------------------------------------------------|------------------|-------|--|--|--|--|
| Population                                                           | Rated frequency: |       |  |  |  |  |
|                                                                      | 50Hz             | 60Hz  |  |  |  |  |
| RMS                                                                  | 7965             | 24349 |  |  |  |  |
| AVG + no offset compensation + 64 samples                            | 7952             | 24336 |  |  |  |  |

|     | TABLE 8 : BIT FUNCTION OF THE FOURTH STATUS WORD L[39] (ACTIVE CONFI                            | GURATIO | ۷)      |
|-----|-------------------------------------------------------------------------------------------------|---------|---------|
| Bit | Function                                                                                        | Value   | Default |
| B0  | Active RMS Regulation                                                                           | 1       | 1       |
| B1  | Bit activating a periodical variation of reference voltage                                      | 2       | 0       |
| B2  | Bit activating automatic compensation of the offset in voltage acquisition channels             | 4       | 1       |
| B3  | Voltage measurement by last 32 samples                                                          | 8       | 1       |
| B4  | Bit enabling reading of 50/60 Hz jumper hardware                                                | 16      | 1       |
| B5  | Free for future use                                                                             | 32      | 0       |
| B6  | Not used                                                                                        | 64      | 0       |
| B7  | Voltage remote control by RAM location L[49] or input saturation (in case of overflow) $^{(1)}$ | 128     | 0       |
| B8  | Bit enabling reading of reference voltage by VOLT Trimmer                                       | 256     | 1       |
| B9  | Bit enabling reading of stability parameter by STAB Trimmer                                     | 512     | 1       |
| B10 | Bit enabling reading of underspeed protection threshold by Hz Trimmer                           | 1024    | 1       |
| B11 | Bit enabling reading of excitation current threshold by AMP Trimmer                             | 2048    | 1       |
| B12 | Bit enabling reading of external voltage input                                                  | 4096    | 1       |
| B13 | Bit enabling DAC                                                                                | 8192    | 0       |
| B14 | 60Hz active setting (jumper 60Hz closed and/or 60Hz active setting on configuration menu)       | 16384   | 0/1     |
| B15 | Reserved                                                                                        | 32768   | 0       |

NOTE (1) : starting from rev.15 of the Firmware.

## IMPOSTAZIONE DEI PARAMETRI VOLT, STAB, AMP Hz.

### 1. Voltage

### 1.1 Setting voltage

Measurement of the rms or average value is decided from the **Configuration** Menu.

The voltage setting may take place through the trimmer or software; the sensing input range on CN1-6 and CN1-7 is 70÷140 Vac; the sensing input range on CN1-4 and CN1-5 is 140÷280 Vac.

There are two ways to set the value from the minimum to the maximum:

- 1. Through the VOLT trimmer, which must be enabled from the Configuration Menu.
- Through parameter 19 (the Volt trimmer must be disabled from the Configuration Menu: A value of 0 corresponds to minimum voltage, 16384 corresponds to the intermediate value (respectively, 105V and 210V), while 32767 corresponds to the maximum voltage.

For standard voltage values refer to table 9.

| TABLE 9 : STANDARD VOLTAGE VALUES |                 |                            |              |  |  |  |
|-----------------------------------|-----------------|----------------------------|--------------|--|--|--|
| Voltage CN1 4&5                   | Voltage CN1 6&7 | Volt Trimmer (Location 32) | Parameter 19 |  |  |  |
| 173                               | -               | 7724                       | 7724         |  |  |  |
| -                                 | 127             | 26683                      | 26683        |  |  |  |
| 200                               | 100             | 14043                      | 14043        |  |  |  |
| 208                               | 104             | 15916                      | 15916        |  |  |  |
| 220                               | 110             | 18725                      | 18725        |  |  |  |
| 230                               | 115             | 21065                      | 21065        |  |  |  |
| 240                               | 120             | 23406                      | 23406        |  |  |  |
| 266                               | 133             | 29491                      | 29491        |  |  |  |
| 277                               | 138,5           | 32066                      | 32066        |  |  |  |

It is possible to vary the voltage through the Vext input as well (connector CN1-10 and CN1-11), providing it has been enabled from the **Configuration** Menu, through a 10Kohm potentiometer with a programmable variation range of up to  $\pm 100\%$  (parameter 16; the default setting is  $\pm 14\%$ , even if it is convenient do not exceed more than  $\pm 10\%$ ), or through a continuous voltage, which will be effective it is in the range between 0V and +2,5V, or even through parameter P [15] or location L[49] (if the Vext input is disabled). For additional details see the paragraph "Remote control of voltage".

## 1.2 Soft Start (starting from rev.15 of the Firmware)

In the event of fast start up of the prime mover or sudden regulator switching on, with generator running at nominal speed, to guarantee the nominal voltage the excitation current should quickly change and therefore it could happen an engine braking effect or temporary generator overvoltage.

These effects can be minimised by setting parameter P[8] and P[9] appropriately. In the phase of start up, they determine a limit of the excitation current.

Parameter P[8] sets the duration of the excitation current limitation, namely the value of the parameter corresponds to the number of periods in which the limitation is active. The default value is P[8]=0 which corresponds to deactivation of the soft start. Considering that in most cases the alternator is already at nominal speed, an estimate in temporal terms may be obtained with the formula:

$$t_{\text{lim}} = P[8] \cdot \frac{1}{f_n} = P[8] \cdot \frac{30}{\omega_n}$$
 Where  $f_n$  = nominal frequency in Hz or  $\omega_n$  = nominal speed in R.P.M

The parameter P[9] sets the excitation current limit: the value P[9]=0 corresponds to zero excitation current, while the maximum value P[9]=32767 corresponds to no limits on the current limitation. The default value is P[9]=32767. When the interval of action of the soft start has been exceeded, the output voltage moves to the value set. The rapidity of the change is set by parameter P[18] (see paragraph on "Slow voltage variations")

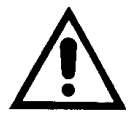

The optimal values of parameters P[8] and P[9] depend a great deal on the type of alternator and final application and it must be found through experimentation. An inappropriate setting of parameters P[8] and P[9] could cause failure of the alternator to excite itself.

By way of example, for high power alternators of the ECO46 series, the following settings may be experimented: P[8]=64 and P[9]=16384; for low power alternators of the ECO/ECP3 series, the effects of a reduction of both the duration and limitation of the current may be experimented, such as P[8]=16 and P[9]=4096.

#### 1.2 Slow voltage variations

In the event of a reference rapid variation, due to a regulator sudden feeding, or remote voltage setting (through Vext analogic input or through serial) a procedure of "slow" variation has been foreseen: in response to a step variation, parameter P[18] determines the rapidity with which the transition is made. (see fig. 5)

A value of 1 involves the slowest possible variation; a value exceeding 100 involves an almost immediate variation. The value 0 disables any variation.

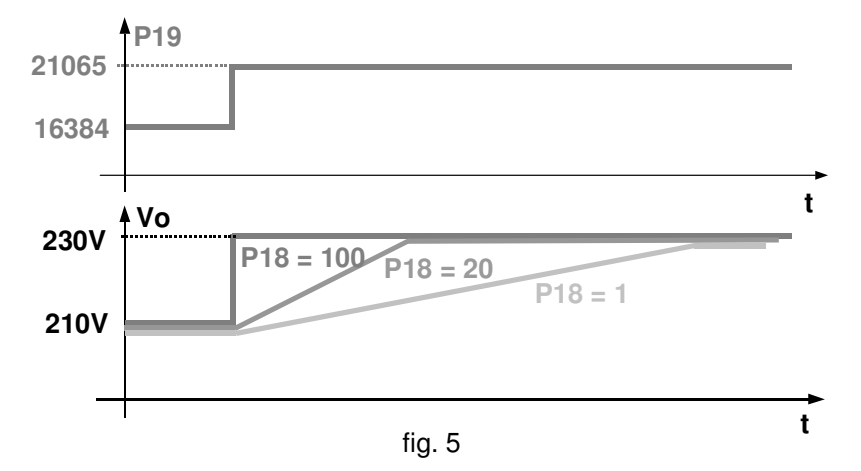

### 2. Stability

#### 2.1 Stability regulation

The voltage regulator is of the proportional-integral type, the diagram is shown in fig. 6.

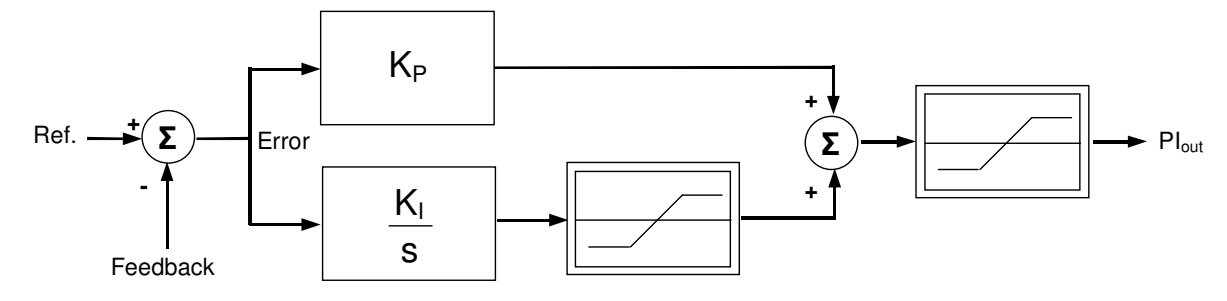

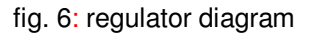

The values of the proportional and integral gain ( $K_P$  and  $K_I$  respectively) depend on the position of the STAB trimmer if enabled, or the value of parameter P[20] if the trimmer is disabled. The value of the proportional gain  $K_P$  also depends on the value of the P[11] parameter. The value of the integral gain  $K_I$  depends on the values of parameters P[12] and P[13] and, only for the standard DSR (grey box) with the STAB trimmer enabled, even on the 50/60Hz<sup>(1)</sup> setting. In the other DSR versions, for example DSR/A (blue box), the integral gain  $K_I$  does not differ no matter how the 50/60Hz<sup>(4)</sup> setting is set. The numeric elaborations carried out by the DSR for obtaining the proportional and integral gain values are given in the block diagrams in figures  $6a^{(2)}$ ,  $6b^{(2)}$  and 6c.

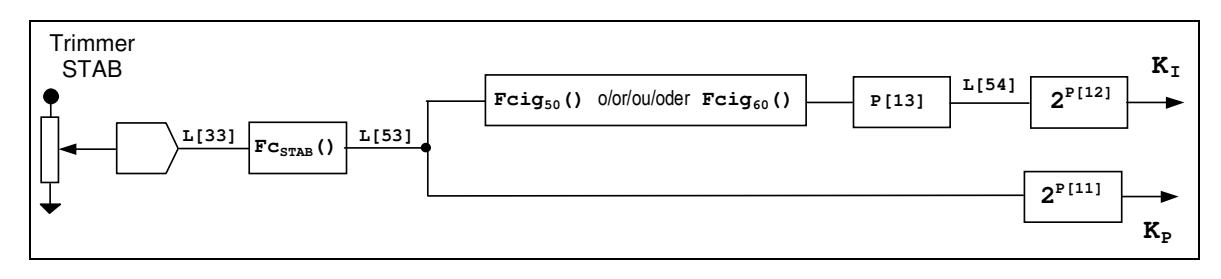

fig. 6a: drawing of the numeric elaboration of the proportional and integral gain by a DSR (standard) with the STAB trimmer enabled

If the STAB trimmer is enabled (STAB Flag Trimmer present) its angular position, available at location L[33], is transformed by the  $Fc_{STAB}^{(2)}$  function into the numeric value available at location L[53]<sup>(3)</sup> (figs. 6a and 6b). If the STAB trimmer is disabled, the value of location L[53]<sup>(3)</sup> directly becomes the value set using the P[20] parameter (fig. 6c).

The proportional gain  $K_P$  is obtained by multiplying the value of location L[53]<sup>(3)</sup> by a coefficient that depends on the value given in parameter P[11]<sup>(4)</sup>.

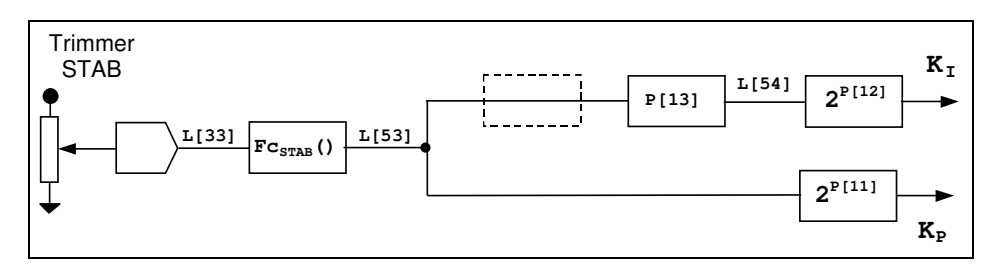

fig. 6b: drawing of the numeric elaboration of the proportional and integral gain by a DSR/A with the STAB trimmer enabled

The integral gain, available at location L[54]<sup>(3)</sup> minus the multiplication by a coefficient, depends on the value of the proportional gain at location L[53]<sup>(3)</sup>; in the standard DSR (grey box) with the STAB trimmer enabled (STAB Flag Trimmer present) the value of location L[53]<sup>(3)</sup> at 50Hz is transformed by the function  $Fcig_{50}^{(2)}$  and by the multiplication of the value of parameter P[13], in the numeric value available at location L[54]<sup>(3)</sup>; at 60Hz the transformation function is  $Fcig_{60}^{(2)}$ , different from that at 50Hz, (fig. 6a); in the other versions of the DSR (fig. 6b), for example DSR/A (blue box), or if the STAB trimmer is disabled<sup>(4)</sup> (fig. 6c), not only is there a difference between the integral value at 50Hz and at 60Hz, but even the value of location L[54]<sup>(3)</sup> is obtained by simply multiplying the proportional gain at location L[53]<sup>(3)</sup> by the value of parameter P[13].

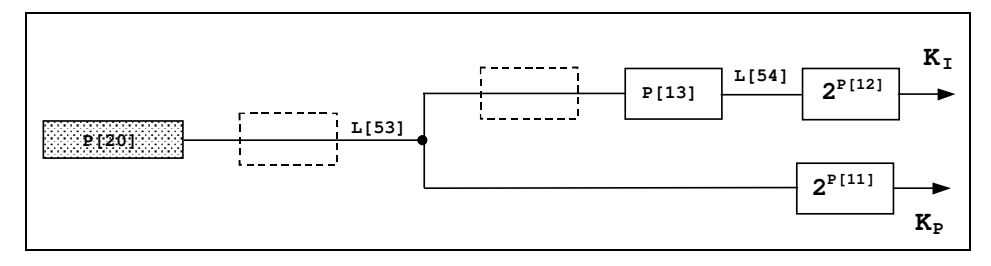

fig. 6c: drawing of the numeric elaborations of proportional and integral gain by all DSRs with STAB trimmer disabled

In both cases, the effective integral gain  $K_I$  is obtained by multiplying the value of location  $L[54]^{(3)}$  by a coefficient that depends on the value given in parameter  $P[12]^{(4)}$ .

The mentioned coefficients can take on values of 1, 2, 4, 8, 16, 32 or 64 according to the values written in parameters P[11] (for proportional gain) and P[12] (for integral gain); these values represent the value assigned to base 2 (fixed) to obtain the required coefficient (e.g. parameter P[11] = 4 => multiplication coefficient of the proportional gain =  $2^4$  = 16, P[12] = 3 => multiplication coefficient of the integral gain =  $2^3$  = 8).

The following tables, for each 50Hz and 60Hz machine, show the setting of the STAB trimmer that gives the best answer speed to the transient with the gen-set in single operation. In the case of different applications (for example alternators in parallel or in parallel with grid, motors with less than 4 cylinders, etc.) it may be necessary to modify the settings of the STAB trimmer. If the voltage cannot be stably adjusted for permanent operation and/or in the transisient by the STAB trimmer settings, it may be necessary to vary one or more stability adjustment parameters: P[11], P[12] and P[13] the description of which is given in table 3.

- NOTE (1) Starting from Rev. 15 of the firmware
- NOTE (2) The Fc<sub>STAB</sub>, Fcig<sub>50</sub> and Fcig<sub>60</sub> functions are not implemented in the DSRs with firmware up to version 14, and in the block diagram they are considered as identities, i.e. L[53]<sup>(3)</sup>=Fc<sub>STAB</sub>(L[33])=L[33] e Fcig<sub>60</sub>(L[53]) = Fcig<sub>50</sub>(L[53])=L[53]<sup>(3)</sup>. With these regulators the STAB trimmer needs to be rotated by less than two notches counted clockwise.
- NOTE (3) Location available to the user from firmware Rev. 15.
- NOTE (4) Structure valid also for DSRs with firmware up to version 14 but without location L[53] and L[54] availability

| TABLE 1     | TABLE 10 ECO/ECP SERIES: ADVISED STAB TRIMMER SETTING ON DSR <sup>(1)</sup> Fw Rel. 15 |                       |                                  |                      |                       |         |                  |                      |                     |
|-------------|----------------------------------------------------------------------------------------|-----------------------|----------------------------------|----------------------|-----------------------|---------|------------------|----------------------|---------------------|
| Generator   |                                                                                        | 115/200/230/400V 50Hz |                                  |                      | 138/240/277/480V 60Hz |         |                  |                      |                     |
| Туре        | Poles                                                                                  | S [KVA]               | STAB                             | L[33]                | L[53]                 | S [KVA] | STAB             | L[33]                | L[53]               |
| ECP3-1SN/2  | 2                                                                                      | 8                     | 5                                | 12480                | 4753                  | 9,6     | 4                | 8576                 | 2245                |
| ECP3-2SN/2  | 2                                                                                      | 10                    | 5                                | 12480                | 4753                  | 12      | 41⁄2             | 10559                | 3403                |
| ECP3-3SN/2  | 2                                                                                      | 12,5                  | 5                                | 12480                | 4753                  | 15      | 41⁄2             | 10559                | 3403                |
| ECP3-1LN/2  | 2                                                                                      | 16                    | 51⁄2                             | 14400                | 6328                  | 19,2    | 5                | 12480                | 4753                |
| ECP3-2LN/2  | 2                                                                                      | 19                    | 51⁄2                             | 14400                | 6328                  | 22,8    | 5                | 12480                | 4753                |
| ECO28-1LN/2 | 2                                                                                      | 22                    | 61⁄2                             | 18368                | 10296                 | 26,4    | n.a.             | n.a.                 | n.a.                |
| ECO28-2LN/2 | 2                                                                                      | 27                    | 51⁄2                             | 14400                | 6328                  | 32,4    | 51⁄2             | 14400                | 6328                |
| ECO28-3LN/2 | 2                                                                                      | 31,5                  | 5                                | 12480                | 4753                  | 37,8    | n.a.             | n.a.                 | n.a.                |
| ECO28-VL/2  | 2                                                                                      | 40                    | 71⁄2                             | 22208                | 15051                 | 48      | 6                | 16384                | 8192                |
| ECO31-2SN/2 | 2                                                                                      | 44                    | n.a.                             | n.a.                 | n.a.                  | 52,8    | n.a.             | n.a.                 | n.a.                |
| ECO31-3SN/2 | 2                                                                                      | 55                    | n.a.                             | n.a.                 | n.a.                  | 66      | n.a.             | n.a.                 | n.a.                |
| ECO31-1LN/2 | 2                                                                                      | 66                    | n.a.                             | n.a.                 | n.a.                  | 79,2    | 5                | 12480                | 4753                |
| ECO31-2LN/2 | 2                                                                                      | 82                    | n.a.                             | n.a.                 | n.a.                  | 98,4    | n.a.             | n.a.                 | n.a.                |
| ECO3-1SN/4  | 4                                                                                      | 6,5                   | 6                                | 16384                | 8192                  | 7,8     | 6                | 16384                | 8192                |
| ECO3-2SN/4  | 4                                                                                      | 8                     | 51⁄2                             | 14400                | 6328                  | 9,6     | 41⁄2             | 10559                | 3403                |
| ECO3-1LN/4  | 4                                                                                      | 11                    | 5                                | 12480                | 4753                  | 13,2    | <b>4</b> ½       | 10559                | 3403                |
| ECO3-2LN/4  | 4                                                                                      | 13,5                  | 6                                | 16384                | 8192                  | 16,2    | 51⁄2             | 14400                | 6328                |
| ECO3-3LN/4  | 4                                                                                      | 15                    | 6 <sup>1</sup> /2 <sup>(2)</sup> | 18368 <sup>(2)</sup> | 10296 <sup>(2)</sup>  | 18      | 51⁄2             | 14400                | 6328                |
| ECO28-1VS/4 | 4                                                                                      | 7,8                   | 5                                | 12480                | 4753                  | 9,3     | 4                | 8576                 | 2244                |
| ECO28-2VS/4 | 4                                                                                      | 11                    | 4                                | 8576                 | 2244                  | 13,2    | 4                | 8576                 | 2244                |
| ECO28-OS/4  | 4                                                                                      | 13,5                  | 51⁄2                             | 14400                | 6328                  | 16,2    | 5                | 12480                | 4753                |
| ECO28-SN/4  | 4                                                                                      | 17                    | 6                                | 16384                | 8192                  | 20,4    | 51⁄2             | 14400                | 6328                |
| ECO28-1LN/4 | 4                                                                                      | 20                    | 51⁄2                             | 14400                | 6328                  | 24      | 5                | 12480                | 4753                |
| ECO28-2LN/4 | 4                                                                                      | 25                    | 7                                | 20288                | 12561                 | 30      | 5                | 12480                | 4753                |
| ECO28-VL/4  | 4                                                                                      | 30                    | 7 <sup>(3)</sup>                 | 20288 <sup>(3)</sup> | 12561 <sup>(3)</sup>  | 36      | 6 <sup>(3)</sup> | 16384 <sup>(3)</sup> | 8192 <sup>(3)</sup> |
| ECO32-2S/4  | 4                                                                                      | 35                    | 51⁄2                             | 14400                | 6328                  | 42      | 41⁄2             | 10559                | 3403                |
| ECO32-3S/4  | 4                                                                                      | 40                    | 6                                | 16384                | 8192                  | 48      | 6                | 16384                | 8192                |
| ECO32-1L/4  | 4                                                                                      | 50                    | 71⁄2                             | 22208                | 15051                 | 60      | 4                | 8576                 | 2244                |
| ECO32-2L/4  | 4                                                                                      | 60                    | 8                                | 24191                | 17860                 | 72      | 51⁄2             | 14400                | 6328                |
| ECO32-3L/4  | 4                                                                                      | 70                    | 81⁄2                             | 26176                | 20908                 | 84      | 51⁄2             | 14400                | 6328                |
| ECP34-1S/4  | 4                                                                                      | 85                    | 71⁄2                             | 22208                | 15051                 | 102     | 7                | 20288                | 12561               |
| ECP34-2S/4  | 4                                                                                      | 105                   | 61⁄2                             | 18368                | 10296                 | 126     | 6½               | 18368                | 10296               |
| ECP34-1L/4  | 4                                                                                      | 130                   | 81⁄2                             | 26176                | 20908                 | 156     | 6½               | 18368                | 10296               |
| ECP34-2L/4  | 4                                                                                      | 150                   | 81⁄2                             | 26176                | 20908                 | 180     | 8                | 24191                | 17860               |
| ECO38-1SN/4 | 4                                                                                      | 180                   | 9                                | 28096                | 24090                 | 216     | 6½               | 18368                | 10296               |
| ECO38-2SN/4 | 4                                                                                      | 200                   | 9                                | 28096                | 24090                 | 240     | 8                | 24191                | 17860               |
| ECO38-3SN/4 | 4                                                                                      | 225                   | 81⁄2                             | 26176                | 20908                 | 270     | 71⁄2             | 22208                | 15051               |
| ECO38-1LN/4 | 4                                                                                      | 250                   | 81⁄2                             | 26176                | 20908                 | 300     | 8                | 24191                | 17860               |
| ECO38-2LN/4 | 4                                                                                      | 300                   | 8                                | 24191                | 17860                 | 360     | max              | 32704                | 32640               |
| ECO38-3LN/4 | 4                                                                                      | 350                   | max                              | 32704                | 32640                 | 420     | 91⁄2             | 30077                | 27610               |

NOTE 1) NOTE 2) NOTE 3) NOTE 4)

**DSR**: P[11] = 4, P[12] = 3, P[13] = 16384, with STAB trimmer enabled For standard application; for special application: **STAB=4**  $\rightarrow$  L[33]=8576  $\rightarrow$  L[53]=2244; For standard application; YY 230V/60Hz and singlephase  $\triangle$  230V/50Hz: **STAB=6**  $\rightarrow$  L[33]=16384  $\rightarrow$  L[53]=8192;

Dedicated winding **DSR/A**: P[11] = 5, P[12] = 1, P[13] = 26624, with  $Fcig_{60}(L[53]) = Fcig_{50}(L[53]) = L[53]$ NOTE 5)

| TAE          | TABLE 11 NPE32/4: ADVISED STAB TRIMMER SETTING ON DSR <sup>(1)</sup> Fw Rel. 15 |                       |            |       |       |                       |             |       |       |
|--------------|---------------------------------------------------------------------------------|-----------------------|------------|-------|-------|-----------------------|-------------|-------|-------|
| NPE32 1-PHAS | SE <sup>(4)</sup>                                                               |                       | 230V /     | 50Hz  |       |                       | 240V / 60Hz |       |       |
| Туре         | Poles                                                                           | S [KVA]               | STAB       | L[33] | L[53] | S [KVA]               | STAB        | L[33] | L[53] |
| NPE 32-A/4   | 4                                                                               | 6,4                   | 6 1⁄2      | 18368 | 10296 | 8,4                   | n.a.        | n.a.  | n.a.  |
| NPE 32-B/4   | 4                                                                               | 8,7                   | 5 ½        | 14400 | 6328  | 10,5                  | 5 1⁄2       | 14400 | 6328  |
| NPE 32-C/4   | 4                                                                               | 10,8                  | 6          | 16384 | 8192  | 13                    | 6           | 16384 | 8192  |
| NPE 32-D/4   | 4                                                                               | 13,8                  | 7          | 20288 | 12561 | 17                    | 5 ½         | 14400 | 6328  |
| NPE 32-E/4   | 4                                                                               | 18,5                  | n.a.       | n.a.  | n.a.  | 22                    | 6           | 16384 | 8192  |
| NPE 32-F/4   | 4                                                                               | 22,5                  | 6          | 16384 | 8192  | 26,5                  | 6           | 16384 | 8192  |
| NPE32 3-PHA  | SE                                                                              | 115/200/230/400V 50Hz |            |       |       | 138/240/277/480V 60Hz |             |       |       |
| Туре         | Poles                                                                           | S [KVA]               | STAB       | L[33] | L[53] | S [KVA]               | STAB        | L[33] | L[53] |
| NPE 32-A/4   | 4                                                                               | 7,5                   | <b>4</b> ½ | 10559 | 3402  | 9                     | 5           | 12480 | 4753  |
| NPE 32-B/4   | 4                                                                               | 11,5                  | 5 1⁄2      | 14400 | 6328  | 14                    | 5           | 12480 | 4753  |
| NPE 32-C/4   | 4                                                                               | 13                    | n.a.       | n.a.  | n.a.  | 16                    | n.a.        | n.a.  | n.a.  |
| NPE 32-D/4   | 4                                                                               | 17                    | 5 1⁄2      | 14400 | 6328  | 21                    | 5           | 12480 | 4753  |
| NPE 32-E/4   | 4                                                                               | 25                    | 6          | 16384 | 8192  | 31                    | 5           | 12480 | 4753  |
| NPE 32-F/4   | 4                                                                               | 27,5                  | 5 1⁄2      | 14400 | 6328  | 34                    | 5           | 12480 | 4753  |

| TABLI        | TABLE 12       ECO40-43-46: ADVISED STAB TRIMMER SETTING ON DSR <sup>(5)</sup> Fw Rel. 15 |                          |            |       |       |                          |      |       |       |
|--------------|-------------------------------------------------------------------------------------------|--------------------------|------------|-------|-------|--------------------------|------|-------|-------|
| Generator    |                                                                                           | Nominal Frequency = 50Hz |            |       |       | Nominal Frequency = 60Hz |      |       |       |
| Туре         | Poles                                                                                     | S [KVA]                  | STAB       | L[33] | L[53] | S [KVA]                  | STAB | L[33] | L[53] |
| ECO40-1S/4   | 4                                                                                         | 400                      | 9          | 28096 | 24090 | 480                      | 7    | 20288 | 12561 |
| ECO40-2S/4   | 4                                                                                         | 450                      | 81⁄2       | 26176 | 20910 | 540                      | 8    | 24191 | 17860 |
| ECO40-3S/4   | 4                                                                                         | 500                      | 9          | 28096 | 24090 | 600                      | 81⁄2 | 26176 | 20908 |
| ECO40-1L/4   | 4                                                                                         | 550                      | 9          | 28096 | 24090 | 660                      | 81⁄2 | 26176 | 20908 |
| ECO40-1.5L/4 | 4                                                                                         | 620                      | 9          | 28096 | 24090 | 744                      | n.a. | n.a.  | n.a.  |
| ECO40-2L/4   | 4                                                                                         | 680                      | <b>9</b> ½ | 30077 | 27610 | 816                      | 7    | 20288 | 12561 |
| ECO40-VL/4   | 4                                                                                         | 720                      | 9          | 28096 | 24090 | 864                      | 71⁄2 | 22208 | 15051 |
| ECO43-1SN/4  | 4                                                                                         | 800                      | 9          | 28096 | 24090 | 960                      | 71⁄2 | 22208 | 15051 |
| ECO43-2SN/4  | 4                                                                                         | 930                      | 9          | 28096 | 24090 | 1116                     | 8    | 24191 | 17860 |
| ECO43-1LN/4  | 4                                                                                         | 1100                     | 9          | 28096 | 24090 | 1320                     | 81⁄2 | 26176 | 20908 |
| ECO43-2LN/4  | 4                                                                                         | 1300                     | 91⁄2       | 30077 | 27610 | 1560                     | 8    | 24191 | 17860 |
| ECO43-VL/4   | 4                                                                                         | 1300                     | 91⁄2       | 30077 | 27610 | 1560                     | 8    | 24191 | 17860 |
| ECO46-1S/4   | 4                                                                                         | 1500                     | 8          | 24191 | 17860 | 1800                     | 6½   | 18368 | 10296 |
| ECO46-1,5S/4 | 4                                                                                         | 1800                     | 9          | 28096 | 24090 | 2160                     | 81⁄2 | 26176 | 20908 |
| ECO46-2S/4   | 4                                                                                         | 1800                     | 81⁄2       | 26176 | 20908 | 2160                     | 8    | 24191 | 17860 |
| ECO46-1L/4   | 4                                                                                         | 2100                     | max        | 32704 | 32640 | 2520                     | 9    | 28096 | 24090 |
| ECO46-1,5L/4 | 4                                                                                         | 2500                     | 9          | 28096 | 24090 | 3000                     | 9    | 28096 | 24090 |
| ECO46-2L/4   | 4                                                                                         | 2500                     | 91⁄2       | 30077 | 27610 | 3000                     | 9    | 28096 | 24090 |

NOTE 1)

NOTE 2)

**DSR**: P[11] = 4, P[12] = 3, P[13] = 16384, with STAB trimmer enabled For standard application; for special application: **STAB=4**  $\rightarrow$  L[33]=8576  $\rightarrow$  L[53]=2244; For standard application; YY 230V/60Hz and singlephase  $\triangle$  230V/50Hz: **STAB=6**  $\rightarrow$  L[33]=16384  $\rightarrow$  L[53]=8192; Dedicated winding NOTE 3)

NOTE 4)

NOTE 5) DSR/A: P[11] = 5, P[12] = 1, P[13] = 26624, with  $Fcig_{60}(L[53]) = Fcig_{50}(L[53]) = L[53]$ 

### 3. Excitation Overcurrent

#### **3.1 Description**

The DSR regulator is equipped with an excitation (main rotor) winding temperature estimator. An estimate of the temperature is memorised in real time (and can be read) at location 45. The progress of the temperature is of the exponential type (see figure 7).

Through parameter 22 or the AMP trimmer, it is possible to define a limit (which involves intervention of alarm 5) to the excitation voltage and therefore to the temperature.

The function of this alarm is not only to signal an excessive temperature, but it also has an active function in reducing the cause. In fact, an adjustment ring takes control of the voltage generated when the threshold set is exceeded: This reduces the voltage to the point of reducing the excitation current by a value compatible with the ability of thermal dissipation of the machine. The stability of the adjustment in the event of over-excitation alarm can be set with parameters 28 and 29. The default values are suitable for the great majority of machines.

#### WARNING !

If the magnetic gain of the alternator is high, unstable situations can be created upon intervention of the protection, therefore it is necessary to adjust parameters 28 and 29 (in general it is sufficient to lower parameter 28). As you can see in figure 7, when the estimated temperature (represented by the continuous line) reaches the threshold value set in parameter 22, the reduction of excitation current (and consequent drop in voltage generated) brings about the stabilisation of the temperature near a limit value.

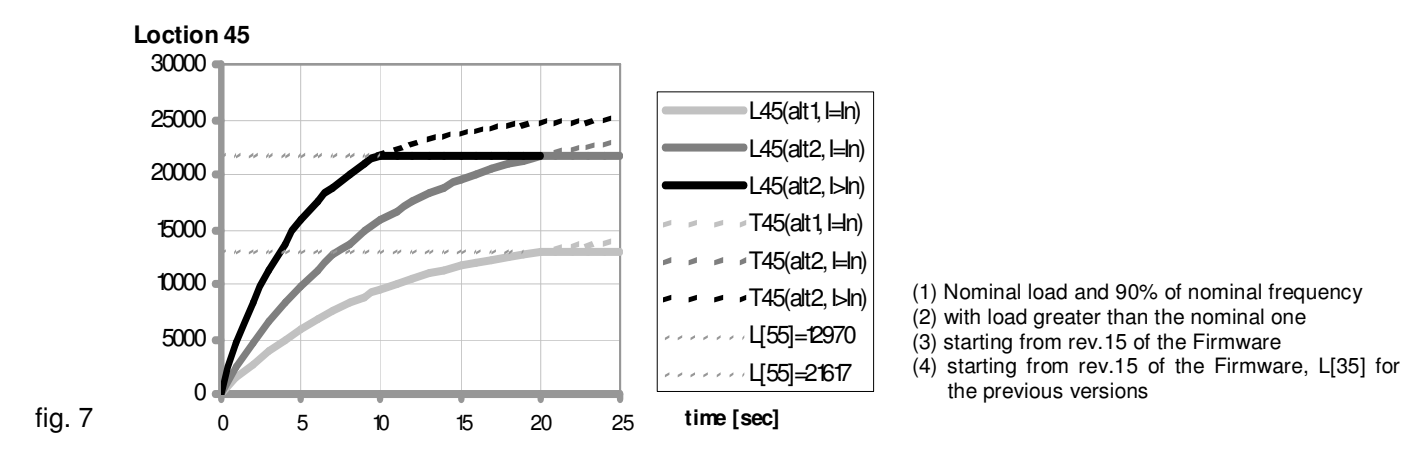

### **Curve Description**

L45 (alt1, l=ln) : value read at location 45 with a certain alternator <sup>(1)</sup>

L45 (alt2, I=In) : value read at location 45 with a second alternator of a different type <sup>(1)</sup>

L45 (alt2, I>In) : value read at location 45 with the second alternator during overloading (2)

T45 (alt1, I=In) : value that would be read at location 45 with the first alternator, without protection <sup>(1)</sup>

T45 (alt2, I=In) : value that would be read at location 45 with the second alternator, without protection <sup>(1)</sup>

T45 (alt2, I>In) : value that would be read at location 45 with the second alternator during overloading, without protection <sup>(2)</sup>

- L[55]=12970 Represents the value of the current limit set using the AMP trimmer or the P[22] parameter for the first alternator <sup>(3)</sup>
- L[55]=12617 Represents the value of the current limit set using the AMP trimmer or the P[22] parameter for the first alternator <sup>(3)</sup>

### 3.2 Calibration with a supervising unit

Use the following procedure in order to calibrate the overload protection:

1) Lower the underspeed protection threshold, rotating the Hz trimmer counter clockwise (if it has been enabled from the **Configuration** Menu) or by entering 0 at location 21.

2) Rotate the AMP trimmer completely in the clockwise direction (if it has been enabled from the **Configuration** Menu) or enter 32767 at location 22.

3) Apply the nominal load to the alternator.

4) Decrease the speed by 10%

5) Read the value shown at location 45, two minutes after reducing the speed.

6) If the AMP trimmer is enabled, rotate it counter clockwise until the value shown at location  $55^{(4)}$  becomes the same as the value read at point 5 (location 45); otherwise (trimmer not enabled) enter the value read at point 5 (location 45) at location 22.

7) Alarm 5 should come on (visible from both the DSR Terminal control panel and because there is a change in the flashing indicator light) and the voltage should start to drop.

8) By going back to the nominal speed, alarm 5 should disappear in a few seconds and the voltage of the generator should increase to the nominal value.

#### 3.3 Calibration without a supervising unit

NOTE: This calibration can be performed only if the AMP trimmer has been previously enabled.

Use the following procedure in order to calibrate the overload protection:

- 1) Rotate the Hz trimmer entirely in the counter clockwise direction
- 2) Apply the nominal load to the alternator.
- 3) Decrease the speed by 10%
- 4) Two minutes later slowly rotate the AMP trimmer in the counter clockwise direction until there should be a decrease in the voltage value of the generator and alarm 5 should come on (visible due to a change in the flashing indicator light)

5) Under these conditions, adjust the AMP trimmer, until the output voltage value is 97% of the nominal value: alarm 5 is still activated.

6) Return to the nominal speed; alarm 5 should disappear in a few seconds and the generator voltage should increase to the nominal value.

7) Adjust the trimmer as indicated in the following paragraph 4.

### 4. Underspeed

### 4.1 Description

For speeds lower than a programmable threshold, the machine voltage is no longer constant, but is regulated proportionately with the frequency at a ratio, which is also programmable, as shown in figure 8a and 8b. The intervention threshold depends upon:

- the status of jumper 50/60 (connector CN1 terminals 12 and 13) if enabled from the **Configuration** Menu.
- the status of the 50/60 setting in the Configuration Menu
- the position of the Hz trimmer if enabled from the **Configuration** Menu
- the value entered at location 21.

Activation of the function with voltage proportionate to the frequency is signalled by activation of alarm 6 (visible from the DSR Terminal control panel and due to a change in the flashing indicator light).

**Parameter 21** (equivalent to the Hz trimmer) sets the Underspeed protection intervention threshold; if this is set on 16384, the protection cuts in at 45 Hz (if the 50/60 jumper and 50/60 flag in the Configuration Menu are not present) or at 54 Hz (if the 50/60 jumper is enabled or the 50/60 flag is active in the Configuration Menu). Values between 0 and 16384 proportionately lower the threshold, respectively to 40 Hz and 48 Hz; values between 16384 and 32767 proportionately raise the threshold, respectively to 50 Hz and 60 Hz.

Once the underspeed protection has intervened, the frequency is proportionately reduced, as indicated in figure 8a and 8b. **Parameter 23** sets the slope of the voltage/frequency curve; the default value is 9000. An increase in the value of P23 involves a greater reduction of the voltage as a function of the reduction in frequency. A decrease in the value of P23 involves a lower reduction of the voltage until the limit of P[23] =0, which means that there is no reduction in voltage.

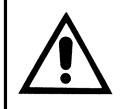

**WARNING**: Overheating could occur, which is dangerous for the machine, if the voltage is not lowered enough to decrease the frequency and the alternator is functioning at a reduced speed.

### 4.2 Calibration with a supervision unit

Use the following procedure in order to calibrate the underspeed protection:

- 1) If the machine has to operate at 60 Hz, make sure the bridge, between terminals 12 and 13 of connector CN1, is inserted, if it is enabled from the **Configuration** Menu, or activate 50/60 from the same menu.
- 2) If the Hz trimmer is enabled, the value of the protection intervention threshold is read at location 34, otherwise it is entered directly at location 21.

The value 16384 entered at location 21 (or read at location 34) corresponds to an intervention at 45/54 Hz (depending on whether 50/60 is activated or not).

Values between 0 and 16384 correspond to an intervention that varies from 40/48 Hz to 45/54Hz. Values between 16384 and 32767 correspond to an intervention that varies from 45/54 Hz to 50/60Hz.

- 3) When the speed drops below the threshold value, generator voltage begins to drop and the alarm is shown simultaneously through the indicator light and DSR Terminal control panel.
- 4) By increasing speed, the generator voltage will normalise and the 6 alarm will disappear.

#### 4.3 Calibration without a supervision unit

NOTE: This calibration can be performed only if the Hz trimmer and 50/60 jumper have been previously enabled.

Use the following procedure in order to calibrate the under speed protection:

- 1) Rotate the Hz trimmer entirely in the counter clockwise direction.
- 2) If the machine has to operate at 60 Hz, ensure that the bridge is inserted between terminals 12 and 13 of the CN1 connector.
- 3) Bring the generator to 90% of the nominal speed.
- 4) Slowly turn the "Hz" trimmer, rotating it clockwise until the generator voltage begins to drop and ascertain that the indicator light simultaneously begins flashing rapidly.
- 4) By increasing speed, the generator voltage will normalise and the alarm will disappear.
- 6) Set the speed to the nominal value.

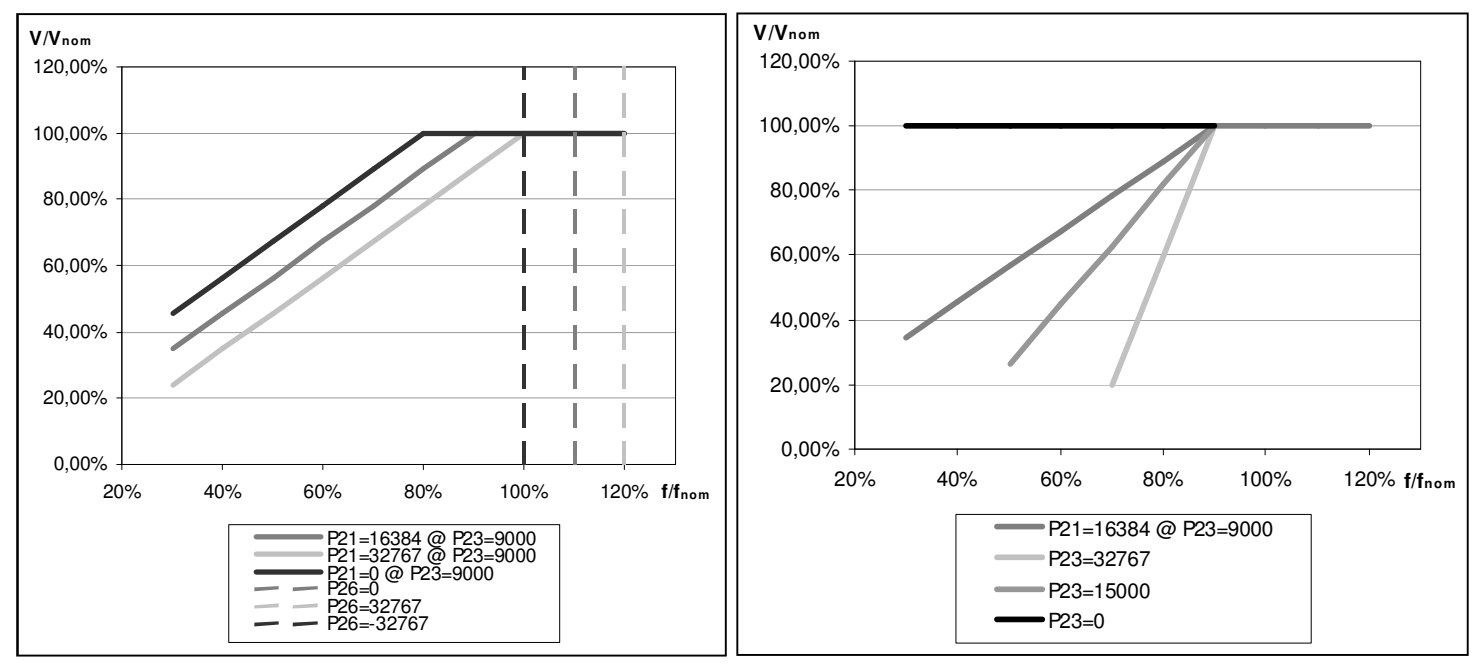

fig. 8a: Underspeed and Overspeed protection, P[21] e P[26]

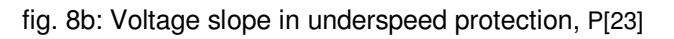

### 5. Overspeed

**Parameter 26** sets the overspeed alarm intervention threshold; if it is set on 0, the signal cuts in at 55 Hz (if the 50/60 jumper and 50/60 setting in the Configuration Menu are absent) or at 66Hz (if the 50/60 jumper is present and enabled or the 50/60 flag in the Configuration Menu is activated). Values between 65535 (-1) and 32768 (-32767) lower the threshold proportionately to 50 Hz and 60 Hz, respectively; values between 0 and 32767 raise the threshold proportionately, respectively to 60 Hz and 72 Hz; refer to the broken lines in fig. 8a and 8b.

#### 6. Other parameters

#### 6.1 Vout / Vaux Ratio

In order to guarantee sufficient feeding voltage at speeds lower than the Hz protection intervention threshold, a limit to the reduction of voltage has been foreseen, as a function of frequency.

The limit concerns regulated voltage (Vout). Should the DSR be powered through an auxiliary winding, it must be born in mind that the voltage generated by the winding (Vaux) may not have the same Vout value; Vaux is considered proportionate to Vout and the proportional coefficient is determined by **parameter 14**.

If the DSR is powered directly by the regulated phase, parameter 14 should be set on 0; in case it is powered by auxiliary winding, the voltage (Vaux) must be measured, in no-load conditions and with output voltage regulated on the nominal value (Vout); the value of parameter 14 can be obtained with the following formula:

$$P[14] = 32767 \cdot \left(\frac{Vout}{Vaux} - 1\right)$$

### 6.2 V/F slope at start up

**Parameter 24** sets the gradient of proper voltage / frequency at start up. After the underspeed alarm frequency threshold has been exceeded (set by parameter P[21] or by the Hz trimmer), the work ramp is used (parameter P[23]).

The default value is 12000; an increase in the value of P24 will cause a greater reduction of low frequency voltage; a decrease in the value of P24 will cause a lower reduction in voltage, up to the limit of P[24]=0, which means that no reduction in voltage will take place.

**WARNING**: If the voltage is not lowered enough with low frequency and the alternator is operating in these points, overheating could develop that is dangerous for the machine.

#### 6.3 Short circuit time

**Parameter 25** defines the operating time with the alternator short circuited, which is expressed in tenths of a second (from 0.1 seconds to 25.5 seconds); after this period of time the regulator goes to the blocked status; a value of 0 disables the blockage.

#### CONTROLLING OF REGULATOR ALARMS

#### 1. Table of recapitulation

|    | TABLE 13 : ALLARMS LIST           |                                      |  |  |  |  |  |  |
|----|-----------------------------------|--------------------------------------|--|--|--|--|--|--|
| Ν. | Description of event              | Action                               |  |  |  |  |  |  |
| 1  | Checksum EEprom                   | Reset default data - Blockage        |  |  |  |  |  |  |
| 2  | Over voltage (@ ù <sub>N</sub> )  | APO                                  |  |  |  |  |  |  |
| 3  | Under voltage (@ ù <sub>N</sub> ) | APO                                  |  |  |  |  |  |  |
| 4  | Short circuit                     | APO, maximum current - Blockage      |  |  |  |  |  |  |
| 5  | Excitation Overcurrent            | APO, Reduction of excitation current |  |  |  |  |  |  |
| 6  | Underspeed                        | APO, V/F Ramp                        |  |  |  |  |  |  |
| 7  | Overspeed                         | APO                                  |  |  |  |  |  |  |

The status of active alarms is stored at location 38, which can be read with the serial connection. The index of bits that have a value of 1 corresponds to the active alarm. If the regulator is correctly working (no alarm active) the bit 11 will be high.

|                 | TABLE 14 : ALLARMS FLAG AT LOCATION 38 |                 |                 |                 |                 |                |                |                |                |                |                |          |                |             |                |
|-----------------|----------------------------------------|-----------------|-----------------|-----------------|-----------------|----------------|----------------|----------------|----------------|----------------|----------------|----------|----------------|-------------|----------------|
|                 | Location 38 (third "STATUS" box)       |                 |                 |                 |                 |                |                |                |                |                |                |          |                |             |                |
| B <sub>15</sub> | B <sub>14</sub>                        | B <sub>13</sub> | B <sub>12</sub> | B <sub>11</sub> | B <sub>10</sub> | B <sub>9</sub> | B <sub>8</sub> | B <sub>7</sub> | B <sub>6</sub> | B <sub>5</sub> | B4             | B₃       | B <sub>2</sub> | B1          | B <sub>0</sub> |
| 32768           | 16384                                  | 8192            | 4096            | 2048            | 1024            | 512            | 256            | 128            | 64             | 32             | 16             | 8        | 4              | 2           | 1              |
|                 |                                        |                 |                 | A12             | A11             | A10            | A9             | A8             | A7             | A6             | A5             | A4       | A3             | A2          | A1             |
| J50/60          | -                                      | Reserved        | Reserved        | OK              | -               | -              | -              | -              | Overspeed      | Underspeed     | OverExcitation | Cto.Cto. | Undervoltage   | Overvoltage | Check sum      |

Example:

Location  $38 = 48 = 000000000110000_2$ : it means that Bits B5 and B4 are at 1, therefore alarms A6 and A5 are active

#### 2. Alarm signals with the indicator lights

During normal operation and a duty cycle of 50% (OK in fig. 9) an indicator light mounted on the board flashes every 2 seconds; it flashes differently in the event of intervention or alarm, as indicated in fig. 9.

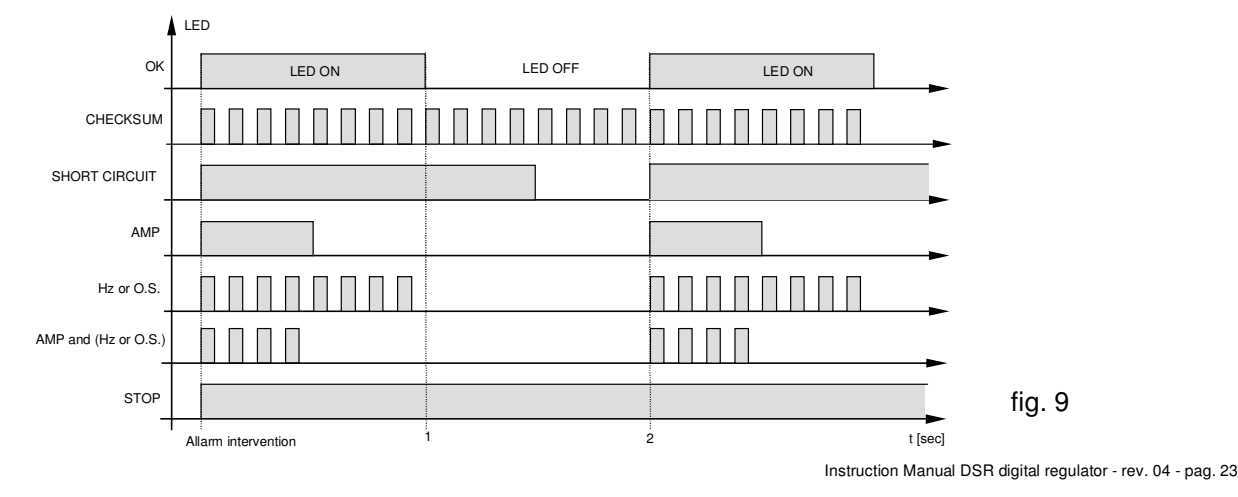

#### 2. Description of alarms

| N. | Description of event              | Action                                                                                                    |  |  |
|----|-----------------------------------|----------------------------------------------------------------------------------------------------|--|--|
| 1  | EEPROM checksum                   | Verified upon start up (after DSP reset and initialisation of the peripheral).<br>The actions undertaken are: signalling, locating of default settings, saving<br>in EPPROM and regulator blockage.<br>When the machine is switched on again, if the EEPROM is damaged, the<br>alarm will be repeated. Otherwise the regulator will begin to function with<br>default parameters.                                                                                                    |  |  |
| 2  | Over Voltage                      | The alarm is not visualised, the APO output is active and memorised. This can be caused by abnormal operating conditions (such as overspeed or overlaoding) or by a breakdown of the regulator. The over voltage alarm is activated if the output voltage is lost. The over voltage is calculated using an opportune template, as a function of the speed and is inhibited during transition, for 2 seconds. In the template for the calculation the threshold is set at 5% above the nominal value.                                                                                                    |  |  |
|    |                                   | f <sub>th</sub> f                                                                                                    |  |  |
| 3  | Under voltage (@ ω <sub>N</sub> ) | The alarm is not visualised, is stored and the APO output is active. The under voltage is calculated using an opportune template as a function of the speed (which can be seen in the description of the over voltage alarm); in the template for the calculation the threshold is set at under 5% the nominal value. It intervenes only above the underspeed alarm threshold; it is practically inhibited by this. It is also inhibited in the event of intervention of the Excitation over voltage and during transients.                                                                                                    |  |  |
| 4  | Short Great                       | action and memorised. Tolerated short circuit time goes from 0,1 to 25,5 seconds (programmable in 100 ms steps); then the regulator is blocked after saving DD and TT and signals the STOP status. With the time in short circuit set on zero, the blockage is disabled. The STOP condition causes a fall in excitation, with consequent switching off and successive restarting of the regulator and therefore repetition of the cycle.                                                                                                    |  |  |
| 5  | Excitation Overcurrent            | restarting of the regulator and therefore repetition of the cycle.<br>The function of this alarm is not only to signal an excessive temperature,<br>but it also has an active function in reducing the cause. In fact, an<br>adjustment ring takes control of the voltage generated when the threshold<br>set is exceeded the action involves reduction of the excitation current and<br>therefore output voltage. The available parameter is the "threshold", which<br>determines the value of equilibrium at which the system is stabilised. The<br>alarm is signalled and stored. For calibration see the paragraph on<br>excitation overcurrent |  |  |
| 6  | Underspeed                        | Signalling (immediate) and activation of the V/F ramp. This alarm also<br>appears when the machine is started and stopped. The alarm is not saved<br>among EEPROM data. The alarm intervention threshold depends upon<br>the status of the 50/60 jumper (hardware or software) and on the position<br>of the Hz trimmer or the value of parameter 21. Under the threshold the V/<br>F ramp is active.                                                                                                    |  |  |
| 7  | Overspeed                         | This is visualised in the same manner as the underspeed alarm and does<br>not involve actions on control, but the alarm is stored. The overspeed<br>condition may provoke an over voltage as in the case of capacitive load.<br>The threshold can be set with parameter 26.                                                                                                    |  |  |

**NOTE**: Though the voltage is continuously regulated, the DSR will switch off if the frequency goes under 20Hz. To reset the system it is necessary to stop completely the alternator.

### 3. APO Output

The APO output (Active Protection Output-open collector transistor – connector CN1 - terminals 14 and 15) is normally open during normal operation. It closes (with a programmable delay between 0 to 15 seconds) when, among all the alarms, one or more than one, separately selectable, is active.

The selection of which alarms involve the activation of the APO depends on the value entered at **location 17.** 

The transistor is also open when no alarm is activated and with the alarm active, the corresponding enabling bit is set on 0.

The value to set at location 17 is made up of two parts: one allows selection of the alarms that activate the contact, while the other permits setting of the delay for intervention. Use the following procedure to calculate the value to set at location 17:

- a) With reference to table 8 add up the decimal numbers corresponding to the alarms for which the APO must be activated, obtaining a number, "B". (Example: since it is desired to activate the APO in the case of over voltage and overspeed, the formula is B = 2 + 64 = 66)
- b) Multiply the delay it is desired to set (whole numbers from 0 to 15 seconds) for the fixed value of 4096. The number A= (0..15) \* 4096 is obtained. (Example: since a delay of 5 seconds is required, the formula is obtained A = 5 \* 4096 = 20480).

The sum of A + B must be entered at location 17 (in the previous example 20480 + 66 = 20546)

|      | TABLE 15 : ALLARMS SETTING THAT ACT ON THE APO |     |     |     |           |            |                 |          |               |              |
|------|------------------------------------------------|-----|-----|-----|-----------|------------|-----------------|----------|---------------|--------------|
| A12  | A11                                            | A10 | A9  | A8  | A7        | A6         | A5              | A4       | A3            | A2           |
| -    | -                                              | -   | -   | -   | Overspeed | Underspeed | Over Excitation | Cto.Cto. | Under voltage | Over voltage |
| 2048 | 1024                                           | 512 | 256 | 128 | 64        | 32         | 16              | 8        | 4             | 2            |

#### 4. DSR operation time <sup>(1)</sup>

If the regulator is working correctly (no alarm) A12 will be active and the bit 11 will be High at location 38. When we see one alarm, the A12 is deactivated, bit 11 is reset at location 38 and operation time is stored. The total operation time of the regulator is obtained, after the download of the alarms, by adding all the times TT (last column of the file .alr).

For the procedure please refers to the function "Download Alarm" at the paragraph "Description of function" of chapters "USE OF PROGRAMMING SOFT. AND MONITORING OF THE DSR TERMINAL" and "APPENDIX A".

### **DI1 COMMUNICATIONS UNIT**

#### **Description:**

The DI1 interface device (fig. 10) permits connection of the DSR digital regulator to a programming and monitoring device, whose functions may include the following:

- Repetition, or visualisation, of the status variable of the generator, even from a remote location
- Setting of single parameters
- Uploading and downloading of settings files
- Status readings (alarms, measured values)
- Readings of information of the alarm memory.
- Interface conversion towards other field buses or communications networks.

The DI1 interface must be positioned near the DSR. The COM connector of the DSR regulator is connected to the CN2 connector of the DI1 interface with the special cable supplied by Mecc Alte. The programming and control unit may be made up of a PC, a PLC or other equipment, providing it has at least one of the interfaces of the DI1 device.

The following serial interfaces available on the DI1 communications unit are:

- RS232 without handshake (3 wires) on CN3 connector
- RS485 two wires half duplex on CN4 connector (DTE<sup>(1)</sup>, TxRTS, RxRTS)

The connection between one DSR regulator and a PC is shown in fig. 12.

When necessary, the DI1 interface permits insertion of the regulator in an RS485 network with other regulators or devices of a different type, but with the same type of bus, as shown in fig. 4.

The DI1 interface can be connected to a USB port with an RS232 - USB converter (not supplied by mecc alte). For more information refer to the technical guide "USB - Serial converter" (available only in Italian/ English.

The DI1 interface also permits isolation of the A.P.O. contact of the regulator : terminal 14 of the DSR must be connected to terminal 5 of CN1 (as indicated with the dotted line in fig. 11).

Two types of APO insulated contacts are available on connector CN5 (which cannot be used simultaneously):

- Solid state switch, Max. 30V 100mA (terminals 3 and 4)
- Electro-mechanical switch, 24Vdc/120Vac 6A<sup>(2)</sup> (terminals 5, 6 and 7)
- **WARNING:** for the correct operation of the APO insulated contacts, the cable between the COM connector of the DSR regulator and the CN2 connector of the DI1 interface MUST be connected.

NOTE (1) DTE = Data Terminal Equipment NOTE (2) Current on resistive load

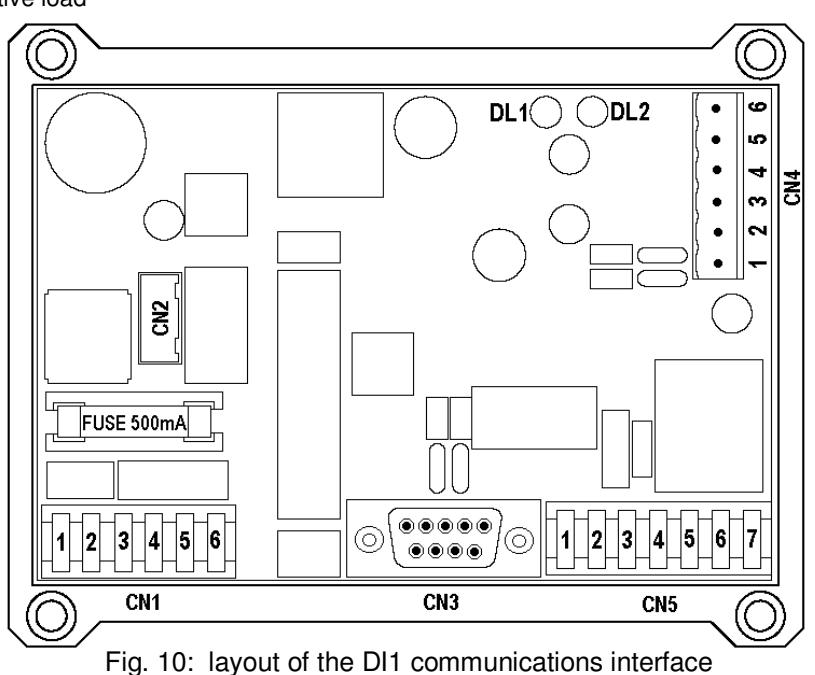

## 3. Inputs and Outputs: Technical Characteristics

|          | TABLE 16: CONNECTOR CN1 |          |                                                     |                                                                                                    |  |  |  |  |
|----------|-------------------------|----------|-----------------------------------------------------|----------------------------------------------------------------------------------------------------|--|--|--|--|
| Terminal | Name                    | Function | Specifications                                      | Notes                                                                                                    |  |  |  |  |
| 1        | Aux/Exc+                |          |                                                     |                                                                                                    |  |  |  |  |
| 2        | Aux/Exc+                | D        | AC voltage: 40V - 270V<br>Frequency: 15Hz - 72Hz DC | The terminals are connected together                                                                            |  |  |  |  |
| 3        | Aux/Neutral             | Power    |                                                     | on the board: 1 with 2 and 3 with 4                                                                             |  |  |  |  |
| 4        | Aux/Neutral             |          | Voltage. 40V 000V                                   |                                                                                                    |  |  |  |  |
| 5        | A.P.O.                  | Active   |                                                     | Connection to the APO output of the DSR to have the APO output isolated (CN5 3-4) or APO Relay (CN5 5, 6 and 7) |  |  |  |  |
| 6        | DSR Common              | input    | voitage: 3,3 v                                      |                                                                                                    |  |  |  |  |

| TABLE 17: CONNECTOR CN3 |                                        |             |                                |                           |  |  |  |
|-------------------------|----------------------------------------|-------------|--------------------------------|---------------------------|--|--|--|
| DIAGRAM                 | DIAGRAM Pin N° Function Specifications |             | Notes                          |                           |  |  |  |
|                         | 1                                      | -           | Not connected                  |                           |  |  |  |
|                         | 2                                      | 232 - TX    | RS232 TX - Insulated           | Reading and               |  |  |  |
|                         | 3                                      | 232 - RX    | RS232 RX - Insulated           | parameters,<br>reading of |  |  |  |
|                         | 4                                      | -           | Not connected                  |                           |  |  |  |
|                         | 5                                      | 232/485 GND | Common RS232/RS485 - Insulated | stored alarms.            |  |  |  |
|                         | 6                                      | -           | Not connected                  | A standard serial         |  |  |  |
|                         | 7                                      | -           | Not connected                  | with 9 pins SLIB-D        |  |  |  |
| SUB-D 9 pin connector,  | 8                                      | -           | Not connected                  | connectors.               |  |  |  |
| female, top view        | 9                                      | -           | Not connected                  |                           |  |  |  |

|        | TABLE 18: CONNECTOR CN4 |                                |                                            |  |  |  |  |  |
|--------|-------------------------|--------------------------------|--------------------------------------------|--|--|--|--|--|
| Pin N° | Name                    | Description                    | Notes                                      |  |  |  |  |  |
| 1      | 485 A                   | RS485 channel A - Insulated    |                                            |  |  |  |  |  |
| 2      | 485 B                   | RS485 channel B - Insulated    | The terminals are connected together       |  |  |  |  |  |
| 3      | 232/485 GND             | Common RS232/RS485 - Insulated | on the board. 1 with 4, 2 wsith 5 and 3    |  |  |  |  |  |
| 4      | 485 A                   | RS485 channel A - Insulated    | with 6 for the realisation of a regulators |  |  |  |  |  |
| 5      | 485 B                   | RS485 channel B - Insulated    | network (see fig. 4)                       |  |  |  |  |  |
| 6      | 232/485 GND             | Common RS232/RS485 - Insulated |                                            |  |  |  |  |  |

|          | TABLE 19: CONNECTOR CN5 |                                        |                                                 |                                                                                  |  |  |  |  |  |
|----------|-------------------------|----------------------------------------|-------------------------------------------------|----------------------------------------------------------------------------------|--|--|--|--|--|
| Terminal | Name                    | Function                               | Specifications                                  | Notes                                                                            |  |  |  |  |  |
| 1        | 232/485 GND             |                                        | Voltage: 9 - 14V                                |                                                                                  |  |  |  |  |  |
| 2        | VDC                     | External power                         | Current : 100mA                                 |                                                                                  |  |  |  |  |  |
| 3        | APO1                    |                                        | Type of contact:<br>Insulated<br>Current: 100mA | Do not use as contact if the bridge is inserted between terminals 1 and 3 of CN5 |  |  |  |  |  |
| 4        | APO2                    |                                        | Voltage: 30V                                    |                                                                                  |  |  |  |  |  |
| 5        | APO-NC                  | Normally closed, opens with APO active | Type of contact:<br>Insulated                   | Current specifications on resistive                                              |  |  |  |  |  |
| 6        | APO-C                   | Common of relay                        | Current: 6A                                     | load. For use of relay insert a bridge                                           |  |  |  |  |  |
| 7        | APO-NO                  | Normally open, closes with APO active  | AC 120V                                         | between terminals 1 and 3 of CN5                                                 |  |  |  |  |  |

## 3. Powering DI1

The DI1 board must be powered separately :

- 1) On connector CN1 (terminals 1-2 and 3-4) through the same power as the DSR; for this purpose, the power terminals on CN1 have been duplicated (Fig. 11)
- On connector CN1 (terminals 1 and 4) through a dedicated source (AC: 40V/15Hz 270V/72Hz or DC: 40V 380V)
- Alternatively, on connector CN5 (terminals 1 and 2) through a completely isolated source in DC (9 14V) see fig. B2 e B4 in Appendix B

Warning: The use of a non-isolated power on connector CN5 may cause communication problems that damage the DSR regulator, the DI1 interface and the connected devices.

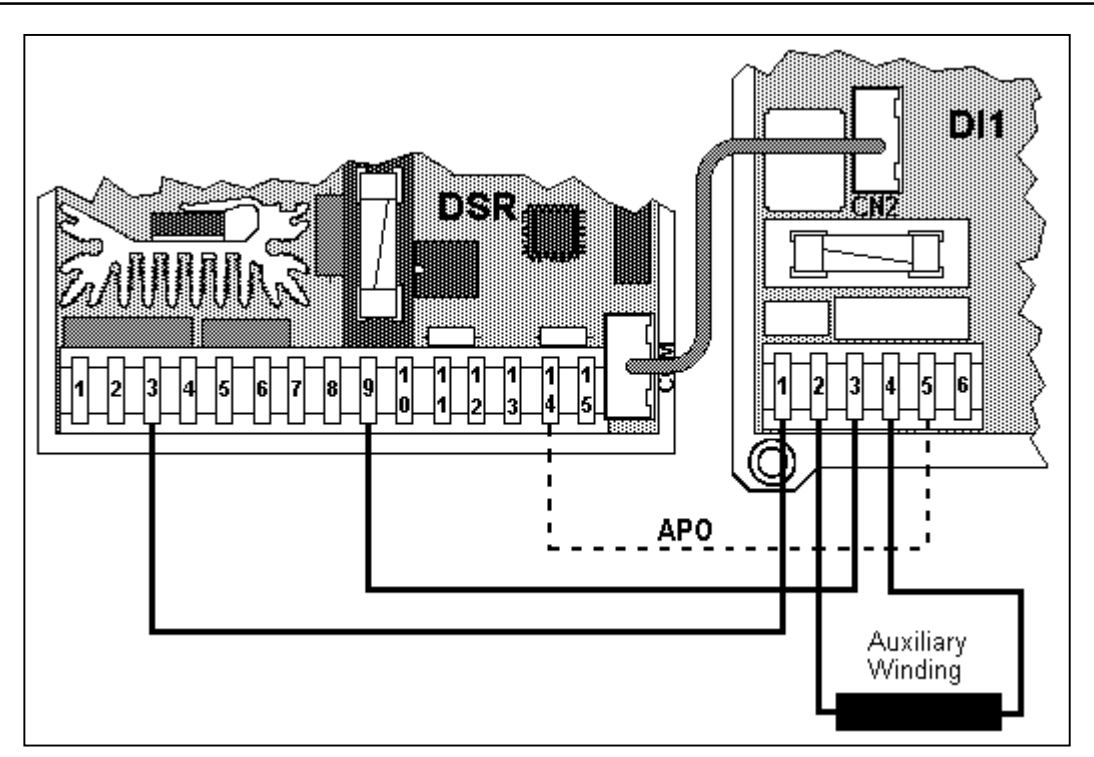

fig. 11: Example of power and connection (optional) of APO signal

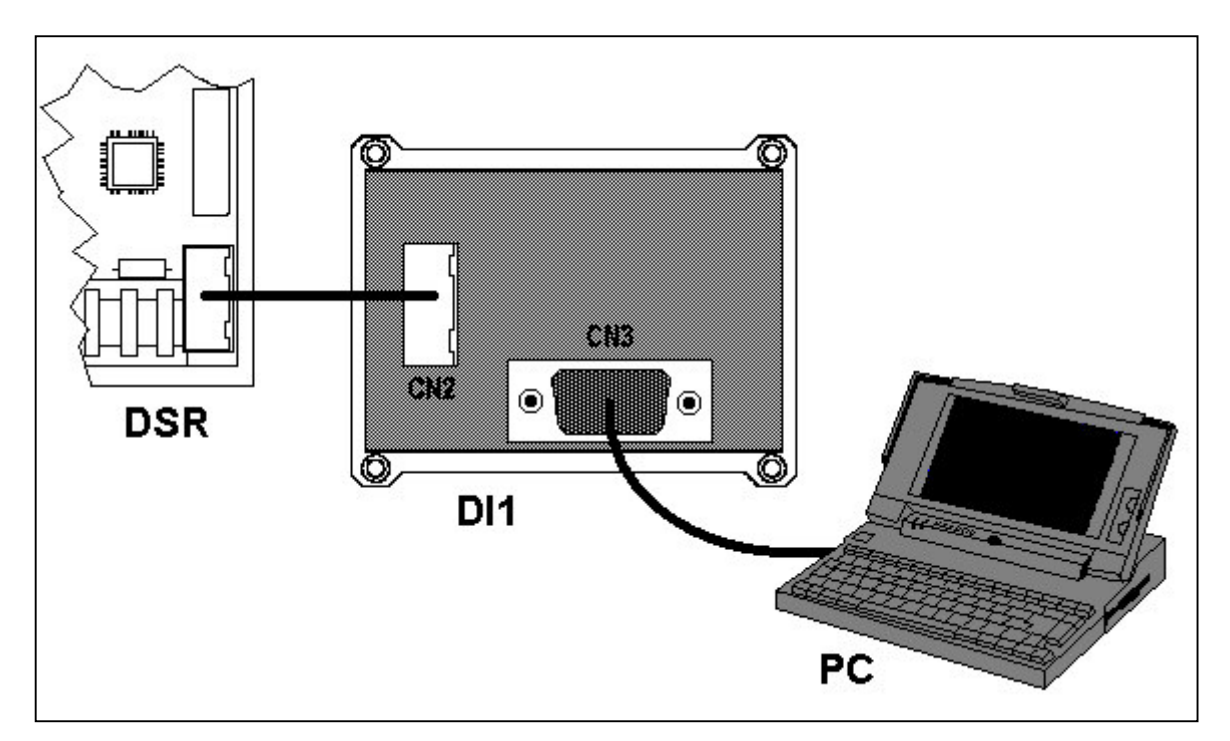

Fig. 12: RS232 connection between one DSR regulator and PC, through DI1 digital interface.

### USE OF PROGRAMMING SOFTWARE AND MONITORING OF THE DSR TERMINAL

#### 1. Installation

Run the "install.exe" program from Windows

This creates the directory *C:\dsrterm*, with the executable code, and creates the link on the desktop. Launch the DSR Terminal program from the Windows desktop.

In case of lack of shortcut dsr\_terminal.Ink on the desktop, it can be copied from C:\dsrterm

#### 2. Introduction

Upon opening the user interface, the program is presented as indicated in the left part of figure 13. The connection is confirmed when the indicator *Connected* (16) goes from yellow to green. If the communication takes place without errors, the *Com STAT* indicator (15) goes from red to green.

**IMPORTANT:** The communication may take place only if all three of the indicators *Connected* (16) *Com STAT* (15) *and Com ERROR* (14) are green. The *ADDRESS* window indicates the slave address with which it is communicating, almost in real time.

#### Communication

The *ComPort* menu has 2 functions:

- 1. Connect/Disconnect activates or deactivates the connection with the slave unit (DSR regulator)
- 2. Settings opens a window (as shown in figure 13), through which several parameters, concerning communications, can be set:
  - The *Port* setting determines which serial port it is intended to use for communications (COM1 or COM2).
  - The parameter Slave ADDR refers to the device with which it is intended to communicate (location 1).
  - The parameter **Baud** sets the transmission speed with which the master unit (system supervisor) exchanges data with one or more slave units (digital regulators).

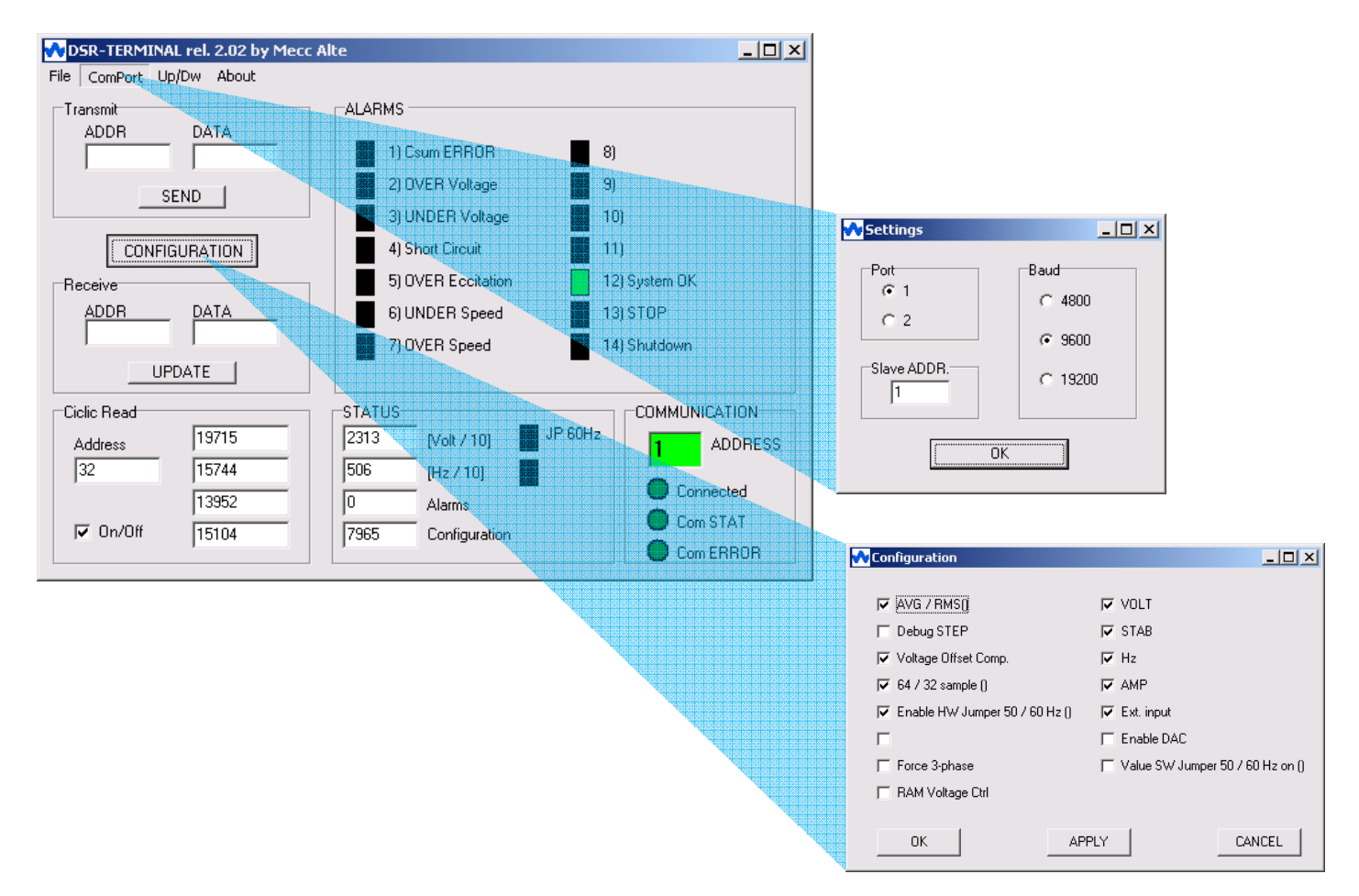

Fig. 13: DSR Terminal user Interface: Settings and Configuration Menu

#### 3. Description of Function

The DSR Terminal user Interface is presented as shown in figure 14 and permits programming and monitoring from 1 to 32 slave units connected through serial RS485 or a single unit connected through RS232. The functions available are shown in table 20.

The DSR Terminal user interface is divided into 6 areas with different functions.

Transmit : Handles data transmitted towards slave units (DSR)

**Receive :** Displays a single datum requested from slave units (DSR)

**Cyclic Read :** Displays, almost in real time, four pieces of information memorised on consecutive locations in the slave unit (DSR)

**STATUS :** Displays registries from 36 to 39 (measured voltage, measured frequency, active alarm flags)

ALARMS : Displays active alarms (alarms and individual word alarm flags are shown in table 14).

**COMMUNICATION :** Displays the status of communication

#### The *Configuration* Menu

The *Configuration* Menu is indicated in figure 13; it permits setting of configuration flags of the DSR regulator (parameter 10).

#### *File* Menu

The *File* Menu presents the single option of Exit, to close the DSR Terminal user interface.

#### Up/Dw Menu

The *Up/Dw* Menu is used to load and unload settings files to and from the regulator (which have the extension .dat). The list of parameters is shown in table 3.

There are three possible options:

- 1. Upload Data The "Upload" window opens
  - The key **Open** allows selection of files with the .dat or .set etension, which must be loaded.
  - The **Upload** key unloads the parameters of settings files into the DSR regulator; if the file has been opened with the .dat extension, all of the parameters are updated, if the file has been opened with the .set extension, only the parameters from 10 to 30 are updated, leaving those from 0 to 9 unaltered.
  - The key **Done** closes the Upload window.
- 2. Download Data: The "DownLoad" window opens
  - The **DownLoad** key transfers the settings files to the personal computer.
  - The key **SaveAll** permits the operator to save the entire settings file (from 0 to 30) with the .dat extension.
  - The key **SaveSettings** allows you to save the file with customised data (parameters from 10 to 30) with the .set extension.
  - The key **Done** closes the DownLoad window.
- 3. DownLoad Alarm: The "DownLoad Alarm" window opens
  - The key **DownLoad** transfers the list of memorised alarms to the personal computer, as many times as the alarms intervened and, for each of them, the duration of the last event and the overall duration.
  - The key **Save** allows the operator to save the alarms file with the .alr extension.
  - The key **Done** closes the DownLoad Alarm window.

#### The About Menu

The **About** Menu signals the current release of the DSR Terminal software.

#### 4. Settings files

These are appropriately formatted text files; each line:

- starts with a number that represents the **address** of the parameter;
- this number must be followed by a **space** as a separating character;
- the space is followed by a number, which represents the value of the parameter,
- it is possible to write an **optional text** alongside the value of the parameter, providing it is separated by at lease one **space**.
- Only parameters whose address is present are modified, the others remain unaltered;
- The entire text that follows the symbol "%" is evaluated as a comment and is not taken into consideration

```
% MECC ALTE S.p.A.
  % Digital Regulator for DSR Synchronous Alternators
  % Settings file
 %
 % Version of parameters: 15
 % Alternator type:
                                                                   ECO3, ECO28, ECP34, ECO38
 % Date:
                                                                    25/09/12
 % Configuration:
                                                                   RMS, Offset compensation, 32 samples,
                                                                   Jp 50/60, trimmers and Vext enabled
 00
 %
                                                                    Connected HW 50/60 and Jp on Pext
 %
 8 0
                         Current limit time
 9 32767 Current limit level
107965Configuration Word114Shift to LEFT proportional gain123Shift to LEFT integral gain1316384Coefficient tying Ki to Kp146000Vout/Vaux Ratio1516384Reference equivalent to Vext164608Limitation of Vext Variation17126APO delay and alarm settings1820Step limitation reference190Reference voltage equivalent to VOLT2016384Stability equivalent to STAB2116384Low frequency protection threshold equivalent to Hz2216384Excitation overcurrent threshold equivalent to AMP239000V/F slope2412000V/F slope at start up2520Short circuit time (in tenths of a second)260Overspeed threshold276553Frequency shutdown (6553 -> 20 Hz)2812287Ki Regulator alarm over excitation2924575Kp Regulator alarm over excitation3063600Resistance discharge accumulator over excitation
 10 7965 Configuration Word
```

Example of .set file

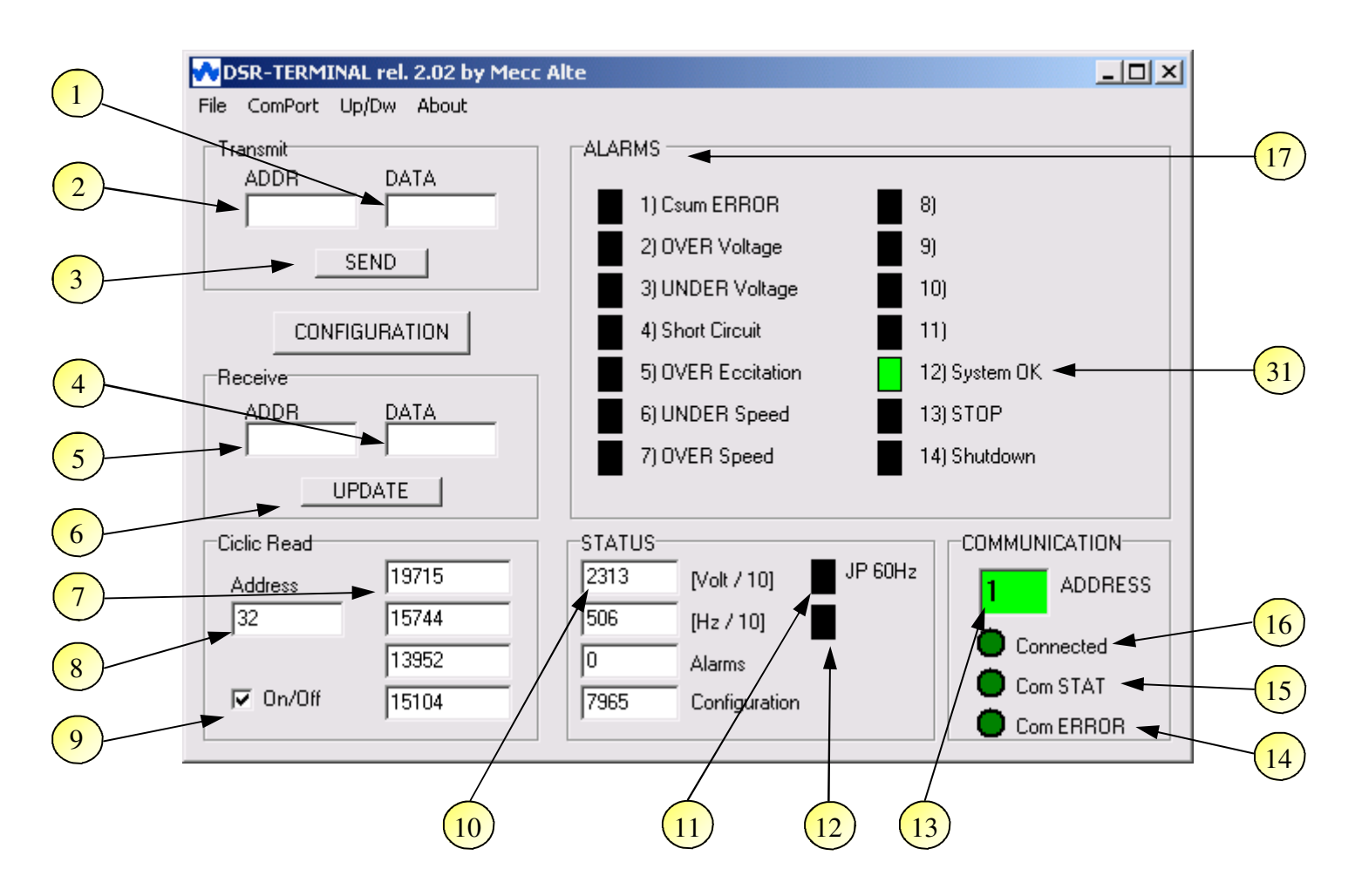

Fig. 12 DSR Terminal User Interface

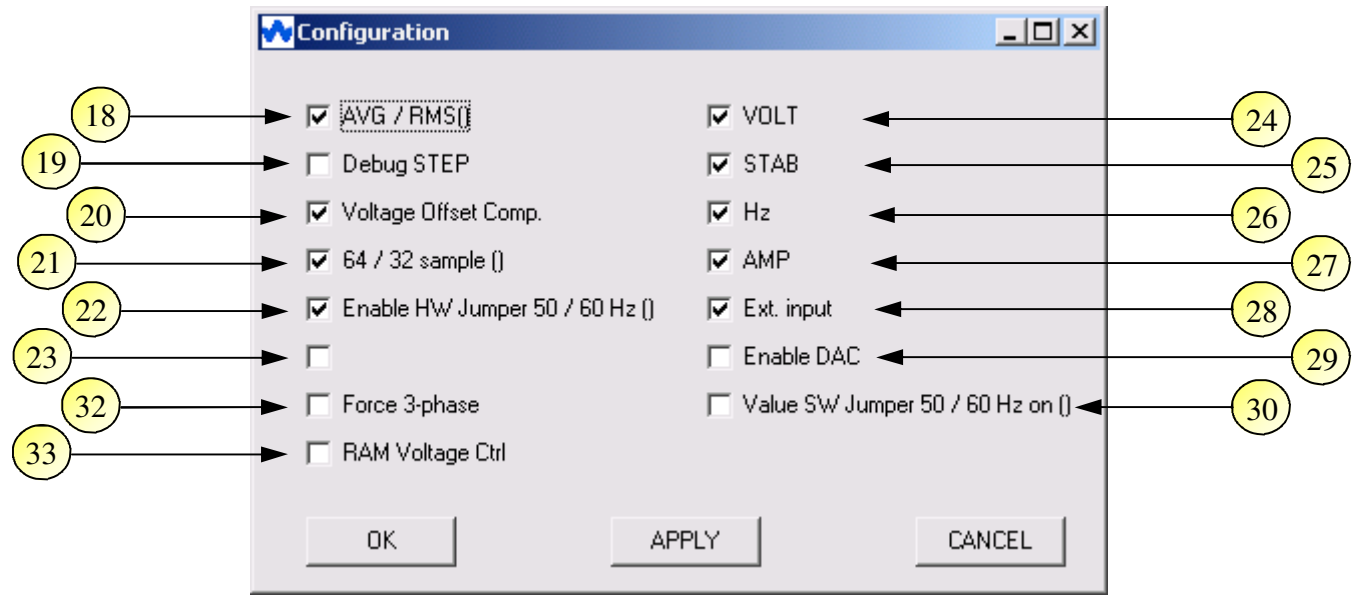

Fig. 13 Configuration Menu

|      | TABLE 20 : FUNCTIONS OF THE MAIN DSR TERMINAL PANEL OF THE CONFIGURATION MENU                                   |  |  |  |
|------|----------------------------------------------------------------------------------------------------|--|--|--|
| Ref. | Description of Function                                                                                         |  |  |  |
| 1    | Value of parameter to be transmitted to the regulator                                                           |  |  |  |
| 2    | Address of parameter to be transmitted to the regulator                                                         |  |  |  |
| 3    | Transmission command                                                                                            |  |  |  |
| 4    | Value of parameter requested from regulator (updated following command indicated in 6)                          |  |  |  |
| 5    | Address of parameter requested from regulator                                                                   |  |  |  |
| 6    | Updating command                                                                                                |  |  |  |
| 7    | Values of 4 parameters allocated to 4 consecutive addresses (starting from the address indicated in 8 included) |  |  |  |
| 8    | Address of the first of the 4 parameters requested from the regulator                                           |  |  |  |
| 9    | Activation of updating almost in real time                                                                      |  |  |  |
| 10   | Visualisation of the regulator status (voltage, frequency, active alarms, configuration)                        |  |  |  |
| 11   | 50/60Hz Jumper inserted                                                                                         |  |  |  |
| 12   | Free for future use                                                                                             |  |  |  |
| 13   | Address of Slave with which the unit is communicating                                                           |  |  |  |
| 14   | Communications error (red indicator)                                                                            |  |  |  |
| 15   | Connection fault (red indicator)                                                                                |  |  |  |
| 16   | Connection and communications working indicator                                                                 |  |  |  |
| 17   | Active alarms signal                                                                                            |  |  |  |
| 18   | Setting the regulation on the RMS value                                                                         |  |  |  |
| 19   | Flag activating a periodical variation of reference voltage (for preliminary calibration)                       |  |  |  |
| 20   | Flag activating automatic compensation of the offset in voltage acquisition channels                            |  |  |  |
| 21   | Flag to set sampling on a semi-period                                                                           |  |  |  |
| 22   | Flag enabling reading of 50/60 Hz jumper hardware                                                               |  |  |  |
| 23   | Not used                                                                                                    |  |  |  |
| 24   | Flag enabling reading of reference voltage by VOLT Trimmer                                                      |  |  |  |
| 25   | Flag enabling reading of stability parameter by STAB Trimmer                                                    |  |  |  |
| 26   | Flag enabling reading of underspeed protection threshold by Hz Trimmer                                          |  |  |  |
| 27   | Flag enabling reading of excitation current threshold by AMP Trimmer                                            |  |  |  |
| 28   | Flag enabling reading of external voltage input                                                                 |  |  |  |
| 29   | Flag enabling DAC                                                                                               |  |  |  |
| 30   | Flag to set nominal machine frequency                                                                           |  |  |  |
| 31   | Correct working (starting from revision 11 of the Firmware)                                                     |  |  |  |
| 32   | Not used in the DSR                                                                                             |  |  |  |
| 33   | The Flag activates the saturation or the numeric mode from L[49] of the remote control voltage <sup>(1)</sup>   |  |  |  |

## APPENDIX A: USE OF MONITORING SOFTWARE "DSR\_Reader"

#### 1. Installation

Run the "install.bat" program from Windows

This creates the directory C:\dsrread, with the executable code, and creates the shortcut on the desktop. Launch the DSR\_Reader program from the Windows desktop.

#### 2. Introduction

Upon opening the user interface, the program is presented as indicated in the left part of figure 10. The connection is confirmed when the indicator *Connected* (10) goes from yellow to green. If the communication takes place without errors, the *Com STAT* indicator (11) goes from red to green.

**IMPORTANT:** The communication may take place only if all three of the indicators *Connected* (10) *Com STAT* (11) *and Com ERROR* (12) are green.

The **ADDRESS** window (9) indicates the slave address with which it is communicating, almost in real time.

The *Connect / Disconnect* pushbutton (2) activates or deactivates the connection with the slave unit (DSR regulator)

#### Communication

The *ComPort* menu has 2 functions:

1. Connect activates or deactivates the connection with the slave unit (DSR regulator)

*2. Settings* opens a window (as shown in figure 16), through which several parameters, concerning communications, can be set:

• The *Port* setting determines which serial port it is intended to use for communications (COM1 or COM2).

• The parameter *Slave ADDR* refers to the device with which it is intended to communicate (location 1).

• The parameter **Baud** sets the transmission speed with which the master unit (system supervisor) exchanges data with one or more slave units (digital regulators).

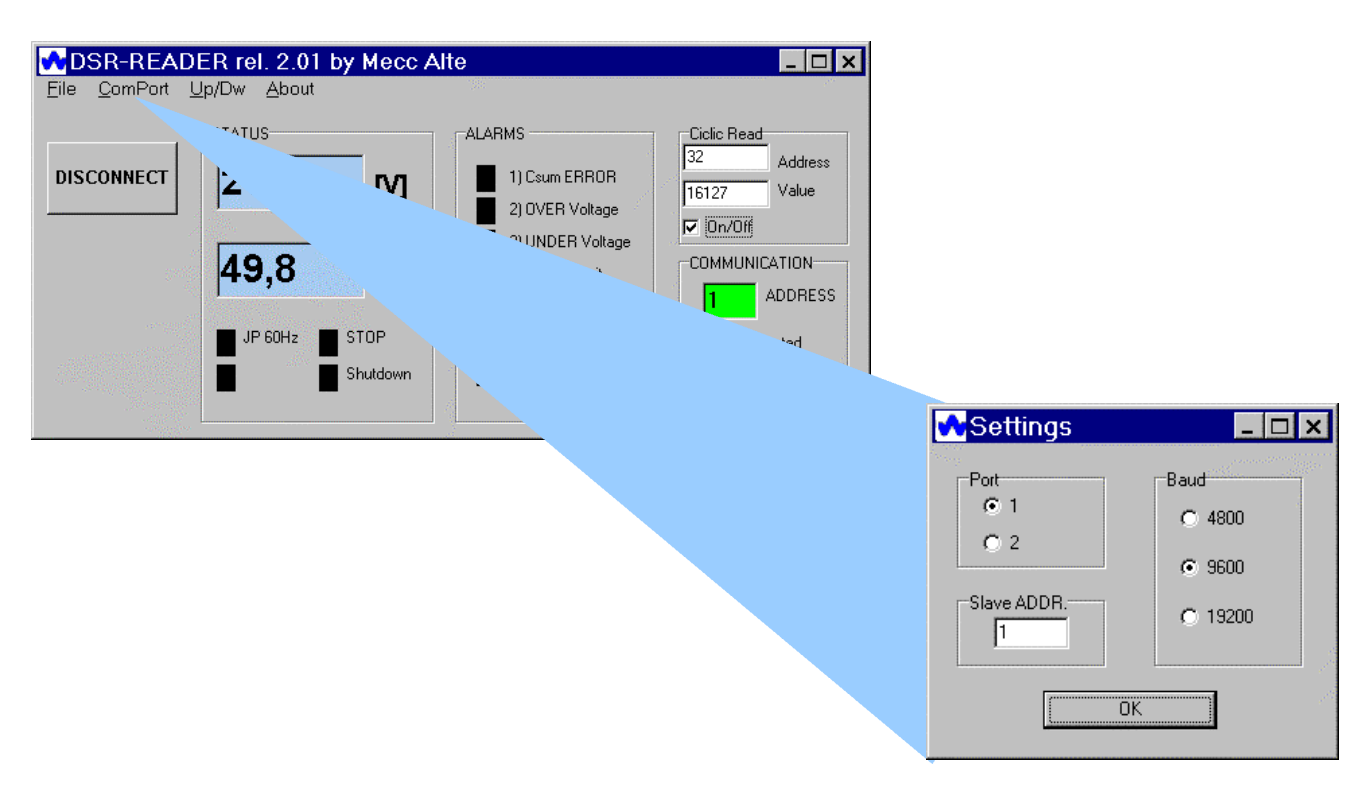

Fig. 14: DSR\_Reader user interface and Settings menu

#### 3. Description of Function

The DSR\_Reader user Interface is presented as shown in figure 17 and permits monitoring from 1 to 32 lave units connected through serial RS485 or a single unit connected through RS232. The functions available are shown in table 21.

The DSR Terminal user interface is divided into 4 areas with different functions.

STATUS : Displays the measured voltage and the measured frequency (registries 36 and 37).

ALARMS : Displays active alarms.

Cyclic Read : Displays, almost in real time, a single datum requested from slave units (DSR)

**COMMUNICATION :** Displays the status of communication

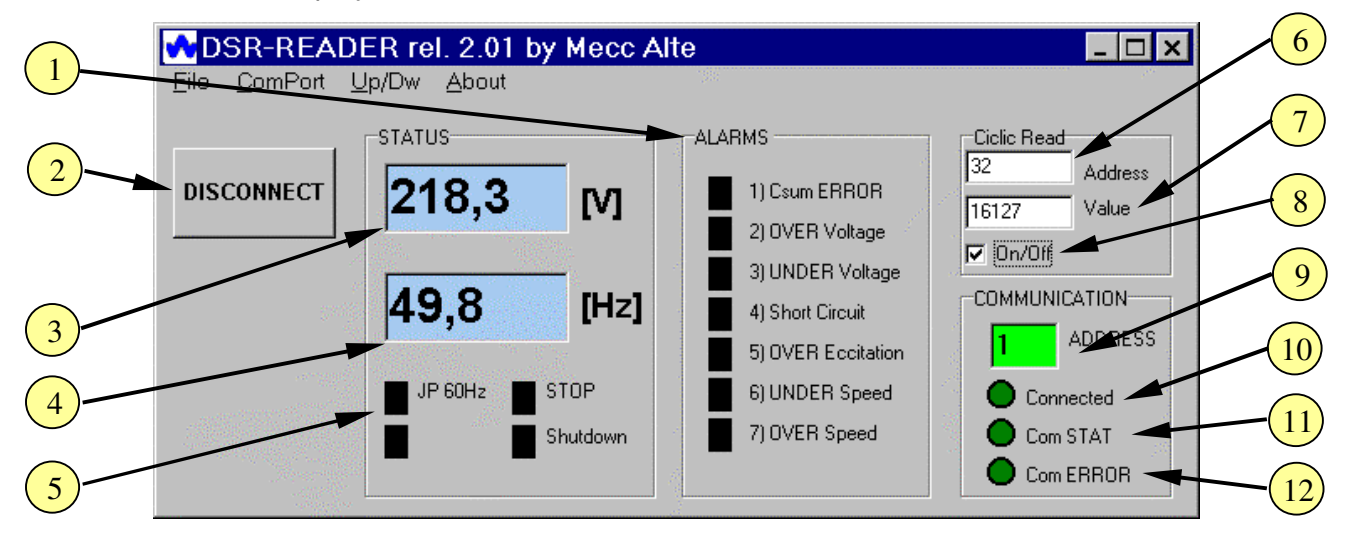

Fig. 15 : DSR\_Reader user interface

|      | TABLE 21 : FUNCTIONS OF THE MAIN DSR_READER PANEL                                        |
|------|------------------------------------------------------------------------------------------|
| Ref. | Description of Functions                                                                 |
| 1    | Active alarms signal                                                                     |
| 2    | Pushbutton activating or deactivating the connection                                     |
| 3    | Regulated voltage at bornes 4 - 5 (if connected, or double than voltage at bornes 6 - 7) |
| 4    | Measured frequency                                                                       |
| 5    | 50/60Hz Jumper inserted                                                                  |
| 6    | Address of parameter requested from regulator                                            |
| 7    | Value of parameter requested from regulator (updated following command indicated in 8)   |
| 8    | Activation of updating almost in real time                                               |
| 9    | Address of Slave with which the unit is communicating                                    |
| 10   | Connection and communications working indicator                                          |
| 11   | Connection fault (red indicator)                                                         |
| 12   | Communications error (red indicator)                                                     |

### Others functional menu

#### File Menu

The *File* Menu presents the single option of Exit, to close the DSR\_Reader user interface.

#### Up/Dw Menu

The *Up/Dw* Menu is used to unload settings files from the regulator (which have the extension .dat or .set). The list of parameters is shown in table 3 of the Instruction manual. The possible options are limited:

#### 1. Upload Data is an unpermitted function

2. Download Data: The "DownLoad" window opens

• The **DownLoad** key transfers the settings files to the personal computer.

• The key **SaveAll** permits the operator to save the entire settings file (from 0 to 30) with the .dat extension.

 $\cdot$  The key **SaveSettings** allows you to save the file with customised data (parameters from 10 to 30) with the .set extension.

· The key **Done** closes the DownLoad window.

#### 3. DownLoad Alarm: The "DownLoad Alarm" window opens

• The key **DownLoad** transfers the list of memorised alarms to the personal computer, as many times as the alarms intervened and, for each of them, the duration of the last event and the overall duration. • The key **Save** allows the operator to save the alarms file with the .alr extension.

• The key **Done** closes the DownLoad Alarm window.

The About Menu

The About Menu signals the current release of the DSR\_Reader software.

## APPENDIX B: DSR SET UP ON A TEST BENCH

The use of a test bench will result in a much easier set up of the DSR and its communication devices. The connection schemes of the DSR and the communication board DI1 are reported from figures 1 to 4, depending on the power source available.

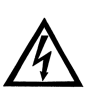

Some of the DSR and DI1 components are working at high voltage and can be potentially dangerous for safety: for this reason it is mandatory to insulate the power source of the regulator from the grid by means of an insulation transformer.

The connection must be accomplished by trained and skilled personnel, perfectly aware of the potential risks of high voltages for health and safety. A full knowledge of this manual is also required for a safe operation on the DSR.

Referring to figures B2 and B4, the 9-14 Vdc power source must be insulated. If not, communication troubles can arise as well as damages to the DSR or DI1 units, or even to any other device connected to the system.

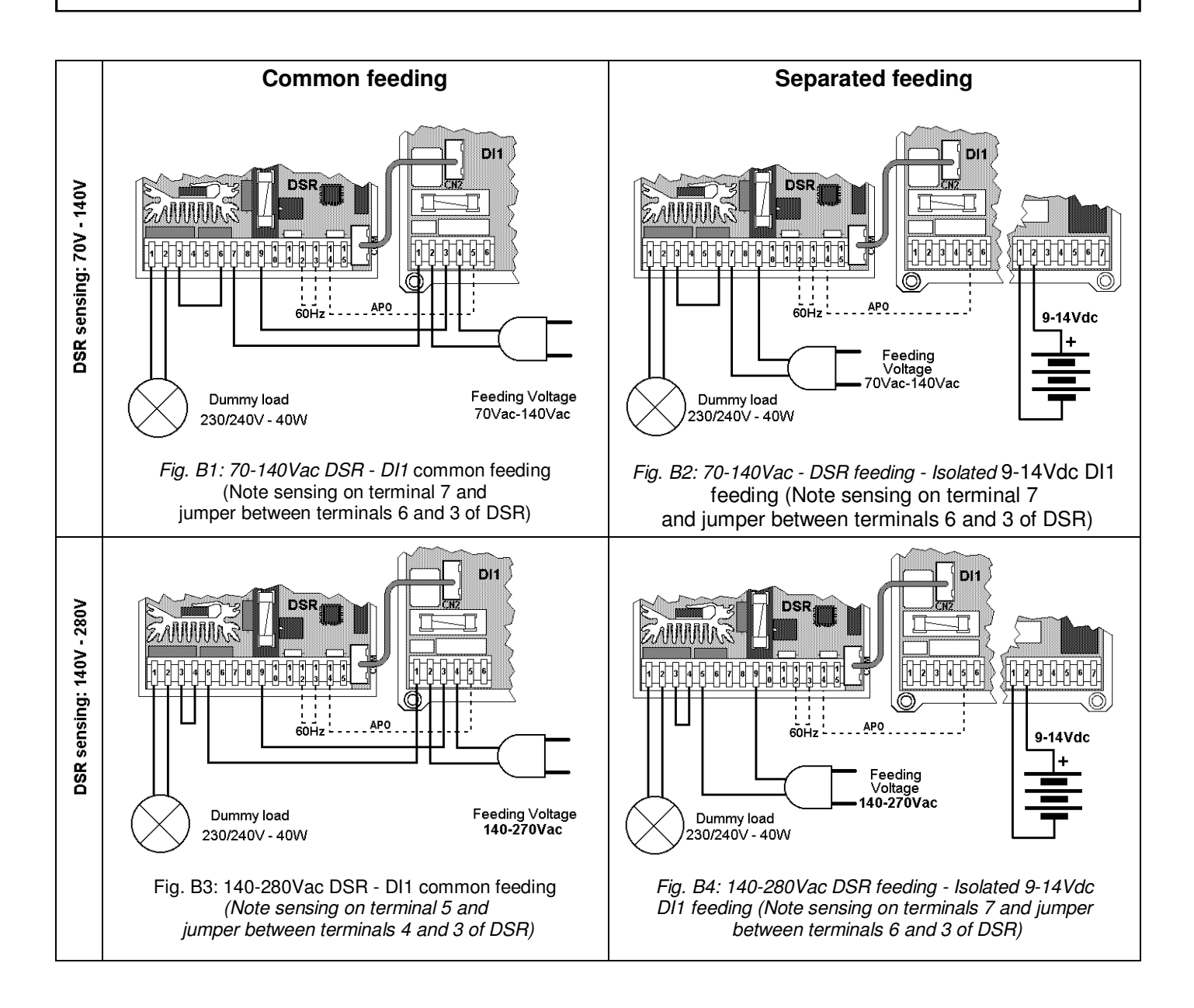

|          | REVISION HISTORY |                                                         |  |  |  |  |  |
|----------|------------------|---------------------------------------------------------|--|--|--|--|--|
| Revision | Date             | Description                                             |  |  |  |  |  |
| rev.00   | 06/07            | Initial Release                                         |  |  |  |  |  |
| rev.01   | 05/08            | Firmware update Rev. 7                                  |  |  |  |  |  |
| rev.02   | 10/08            | Firmware update Rev. 9, added Appendix A and Appendix B |  |  |  |  |  |
| rev.03   | 06/10            | Firmware update Rev. 11, DSR/A                          |  |  |  |  |  |
| rev.04   | 10/12            | Firmware update Rev. 15, added tables of STAB setting   |  |  |  |  |  |
|          |                  |                                                         |  |  |  |  |  |

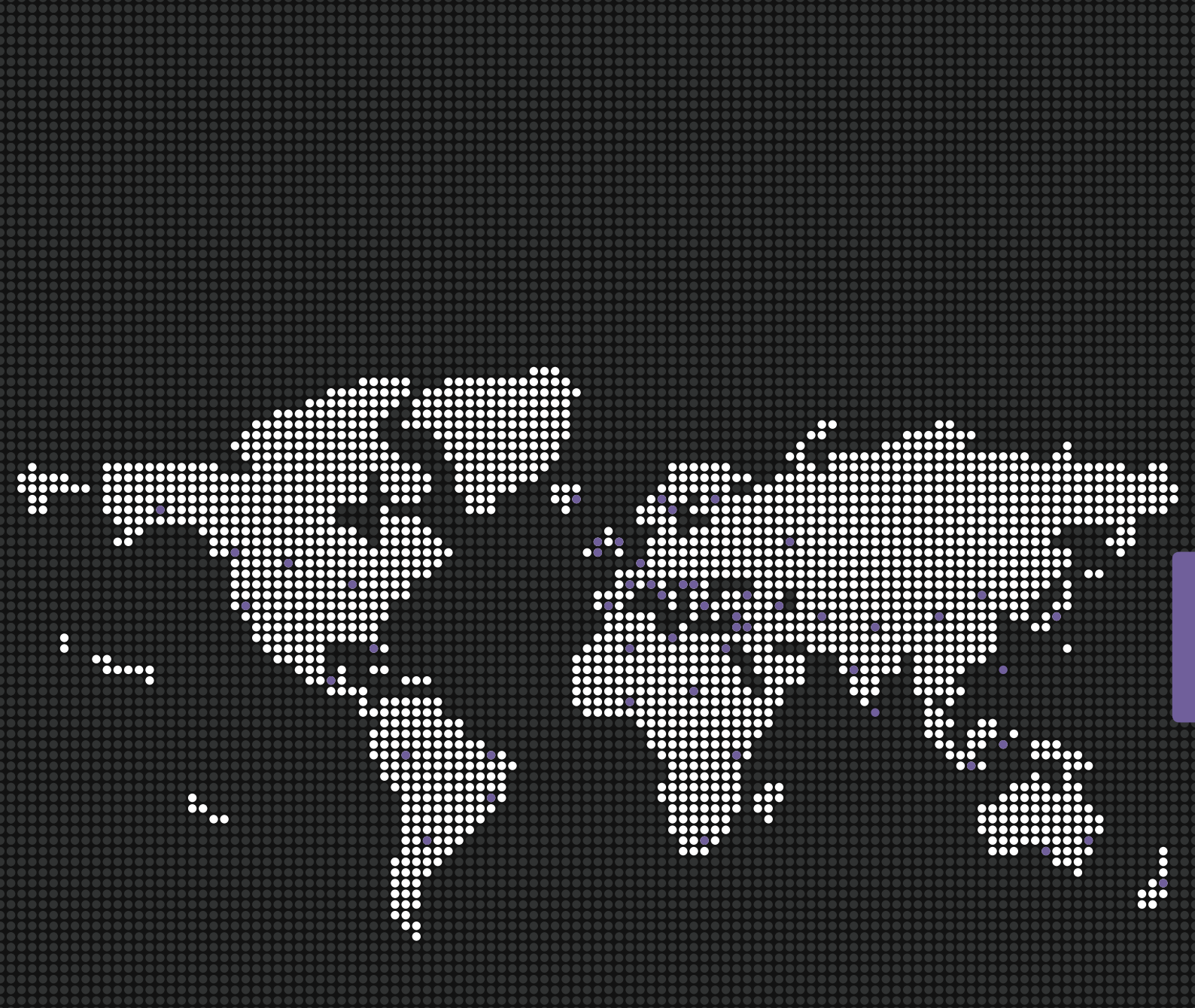

#### Mecc Alte SpA

Via Roma 20 – 36051 Creazzo Vicenza – ITALY T: +39 0444 396111 F: +39 0444 396166 E: info@meccalte.it aftersales@meccalte.it

#### **United Kingdom**

Mecc Alte U.K. LTD 6 Lands' End Way Oakham Rutland T: +44 (0) 1572 771160 F: +44 (0) 1572 771161 E: info@meccalte.co.uk aftersales@meccalte.co.uk

#### France

Mecc Alte International S.A Z.E.La Gagnerie 16330 ST.Amant De Boixe T: +33 (0) 545 397562 F: +33 (0) 545 398820 E: info@meccalte.fr aftersales@meccalte.fr

#### Sc

Spain Mecc Alte España S.A. C/ Rio Taibilla, 2 Polig. Ind. Los Valeros 03178 Benijofar (Alicante) T: +34 (0) 96 6702152 F: +34 (0) 96 6700103 E: info@meccalte.es

#### aftersales@meccalte.es

#### Germany Mecc Alte Generatoren GmbH

Ensener Weg 21 D-51149 Köln T: +49 (0) 2203 503810 F: +49 (0) 2203 503796 E: info@meccalte.de aftersales@meccalte.de

#### Far East

Mecc Alte (F.E.) PTE LTD 19 Kian Teck Drive Singapore 628836 T: +65 62 657122 F: +65 62 653991 E: info@meccalte.com.sg aftersales@meccalte.com.sg

#### India

Mecc Alte India PVT LTD Plot NO: 1, Sanaswadi Talegaon Dhamdhere Road Taluka: Shirur, District: Pune - 412208 Maharashtra, India T: +91 2137 619600 F: +91 2137 619699 E: info@meccalte.in aftersales@meccalte.in

#### U.S.A. and Canada

Mecc Alte Inc. 1229 Adam Drive McHenry, IL, 60051 T: +1 815 344 0530 F: +1 815 344 0535 E: info@meccalte.us

aftersales@meccalte.us

#### China

Mecc Alte Alternator Haimen LTD 755 Nanhai East Rd Jiangsu HEDZ 226100 PRC T: +86 (0) 513 82325758 F: +86 (0)513 82325768 E: info@meccalte.cn aftersales@meccalte.cn

#### Australia

Mecc Alte Alternators PTY LTD 10 Duncan Road, PO Box 1046 Dry Creek, 5094, South Australia T: +61 (0)8 8349 8422 F: +61 (0)8 8349 8455 E: info@meccalte.com.au aftersales@meccalte.com.au

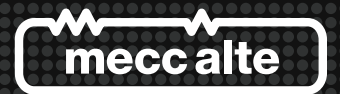